# lenovo

# ThinkCentre Hardverelemek beszerelése és cseréje

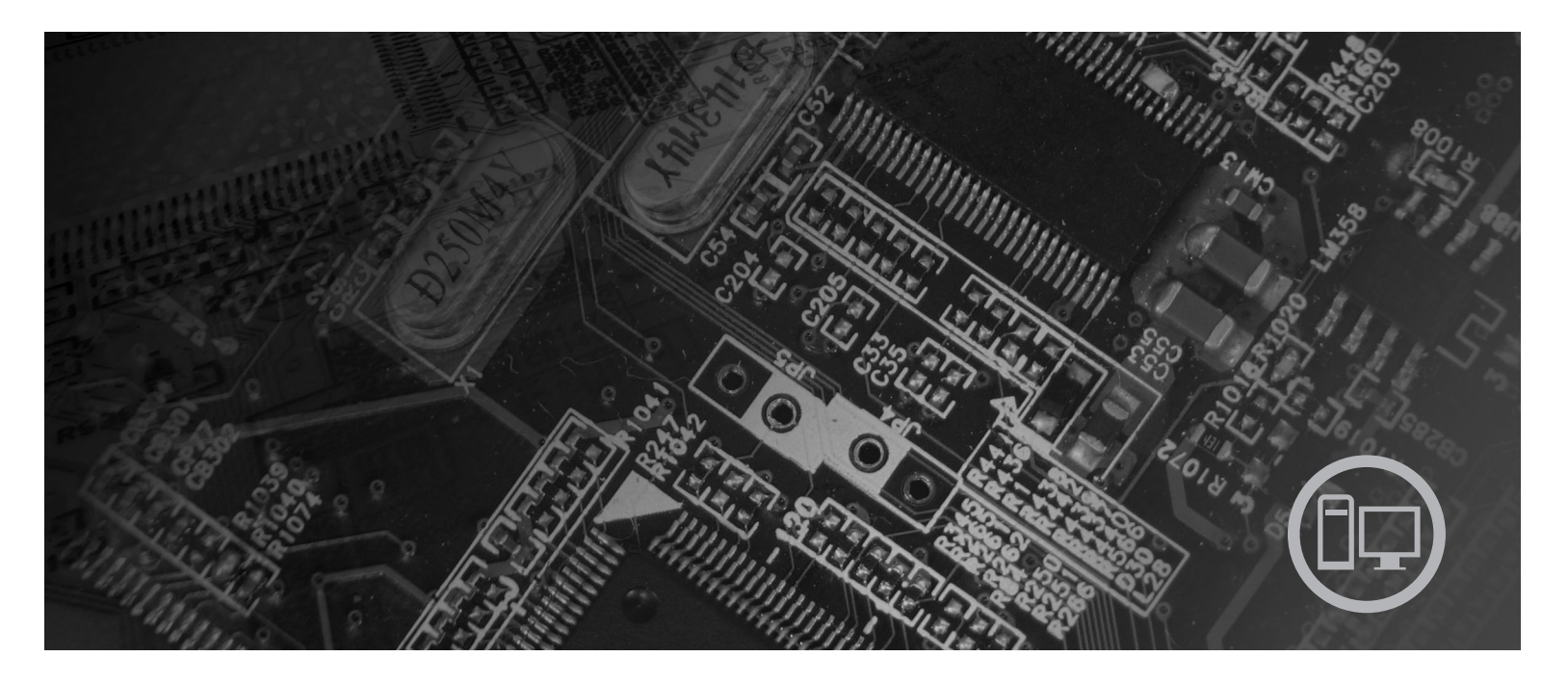

Géptípusok: 6019, 6064, 6066, 6067, 6072, 6073, 6077, 6078, 6087, 6088, 9181, 9196, 9325, 9330

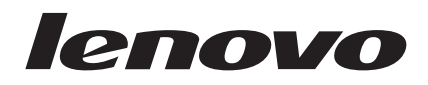

# ThinkCentre Hardverelemek beszerelése és cseréje

#### Megjegyzés

Ezen információk és a tárgyalt termék használatának megkezdése előtt figyelmesen olvassa el a termékre vonatkozó *Biztonsági és jótállási kézikönyvet* és a "Nyilatkozatok" oldalszám: 47 helyen leírtakat.

Első kiadás (2007. augusztus)

© Copyright Lenovo 2007. Egyes részek © Szerzői jog IBM Corporation 2005, 2007. Minden jog fenntartva

# Tartalom

| Ábrák                                                 |
|-------------------------------------------------------|
| 1. fejezet Fontos biztonsági tájékoztató 1            |
| 2. fejezet Áttekintés                                 |
| További információforrások                            |
| Statikus elektromosságra érzékeny eszközök kezelése 4 |
| Elrendezések                                          |
| számítógép előlapján                                  |
| Csatlakozók elhelyezkedése a számítógép hátlapján 6   |
| Alkatrészek elhelyezkedése                            |
| Alkatrészek azonosítása az alaplapon 9                |
| 3. fejezet Tartozékok beszerelése és                  |
| hardver cseréje                                       |
| Külső tartozékok beszerelése                          |
| Belső tartozékok beszerelése                          |
| A borító felnyitása                                   |
| Hozzáférés az alaplap alkotórészeihez és a            |
| meghaitókhoz                                          |

| megnajtoknoz                      | •    | •   | •   | •  | •   | •    | •    | • | ٠ | 13 |
|-----------------------------------|------|-----|-----|----|-----|------|------|---|---|----|
| Illesztőkártyák telepítése .      |      |     |     |    |     |      |      |   |   | 14 |
| Belső meghajtók beszerelés        | e.   |     |     |    |     |      |      |   |   | 15 |
| Elveszett vagy elfelejtett jelszó | törl | ése | (C) | MC | S t | örlé | ėse) |   |   | 22 |
| Az elem cseréje                   |      |     |     |    |     |      |      |   |   | 24 |

| A tápegység szerelvény cseréje   |       |     |      |      |     |     |     |      | . 25 |
|----------------------------------|-------|-----|------|------|-----|-----|-----|------|------|
| A hűtőborda cseréje              | •     | •   |      |      | •   | •   |     | •    | . 27 |
| Merevlemez meghajtó cseréje      |       | •   |      |      |     |     |     |      | . 29 |
| Optikai meghajtó cseréje         |       |     |      |      |     |     |     |      | . 31 |
| Hajlékonylemez meghajtó csere    | éje   |     |      |      |     |     |     |      | . 33 |
| A memóriamodul beszerelése v     | agy   | cse | eréj | е    |     |     |     |      | . 34 |
| Illesztőkártya cseréje           |       |     |      |      |     |     |     |      | . 36 |
| A ventilátor szerelvény cseréje  |       |     |      |      |     |     |     |      | . 37 |
| Billentyűzet cseréje             |       |     |      |      |     |     |     |      | . 38 |
| Egér cseréje.                    |       |     |      |      |     |     |     |      | . 38 |
| 0 0                              |       |     |      |      |     |     |     |      |      |
| 4. fejezet Az alkatrész          | CS    | ere | e b  | ef   | eje | zé  | se  | •    | 41   |
| A BIOS frissítése (flashing) hai | iléko | ony | - va | gy   | CD  | ler | nez | zről | 43   |
| Helvreállítás POST/BIOS frissí   | tési  | hib | a e  | seté | èn  |     |     |      | . 43 |
| Illesztőprogramok beszerzése     |       |     |      |      |     |     |     |      | . 44 |
|                                  |       |     |      |      |     |     |     |      |      |
| 5. fejezet Biztonsági t          | art   | oz  | ék   | ok   |     |     |     |      | 45   |
| Beépített kábelzár               |       |     |      |      |     |     |     |      | . 45 |
| Jelszavas védelem                |       |     |      |      |     |     |     |      | . 45 |
|                                  |       |     |      |      |     |     |     |      |      |
| Nvilatkozatok                    | _     | _   | _    | _    | _   | _   | _   | _    | 47   |
|                                  | •     | •   | •    | •    | •   | •   | •   | •    | 10   |
| Védia angle                      | ) 110 | gje | gyz  | es   | •   | •   | ·   | •    | . 40 |
| vedjegyek                        | ·     | •   | ·    | ·    | ·   | •   | ·   | ·    | . 48 |
| Tárgymutató                      |       | _   | _    | _    | _   | _   | _   | _    | 49   |
|                                  | -     | •   | •    |      | •   |     |     | -    |      |

# Ábrák

| 1.  | Kezelőszervek és csatlakozók 5                 |
|-----|------------------------------------------------|
| 2.  | Csatlakozók elhelyezkedése 6                   |
| 3.  | Alkatrészek elhelyezkedése 8                   |
| 4.  | Alaplap alkatrészeinek elhelyezkedése 9        |
| 5.  | A borító felnyitása                            |
| 6.  | A meghajtó szerelvény elfordítása              |
| 7.  | Az illesztőkártya beszerelése                  |
| 8.  | Meghajtórekeszek elhelyezkedése                |
| 9.  | A meghajtó szerelvény elfordítása              |
| 10. | Az optikai meghajtó rögzítése                  |
| 11. | Az ötvezetékes tápcsatlakozó csatlakoztatása a |
|     | meghajtóhoz                                    |
| 12. | Az előlap eltávolítása                         |
| 13. | Hozzáférés a kábelcsatlakozásokhoz             |
| 14. | Új meghajtó beszerelése                        |
| 15. | Elem eltávolítása                              |
| 16. | Elem behelyezése                               |
| 17. | Tápegység rögzítő csavarok                     |
| 18. | Hozzáférés az alaplaphoz                       |
| 10  | Alanlan csatlakozók 26                         |

| 20. | Tápegység kivétele.                                    |   | 26 |
|-----|--------------------------------------------------------|---|----|
| 21. | Hozzáférés a hűtőbordához                              |   | 27 |
| 22. | A hűtőborda eltávolítása                               |   | 28 |
| 23. | Hozzáférés a merevlemez meghajtóhoz                    |   | 29 |
| 24. | A merevlemez meghajtó kiszerelése.                     |   | 30 |
| 25. | A merevlemez meghajtó kiszerelése és a kábelek         |   |    |
|     | kihúzása                                               |   | 31 |
| 26. | Hozzáférés az optikai meghajtóhoz                      |   | 32 |
| 27. | Az optikai meghajtó kiszerelése                        |   | 32 |
| 28. | Hozzáférés a hajlékonylemez meghajtóhoz                |   | 33 |
| 29. | A hajlékonylemez meghajtó kiszerelése                  |   | 34 |
| 30. | A memóriamodul kiszerelése.                            |   | 35 |
| 31. | A memóriamodul beszerelése                             |   | 36 |
| 32. | Az illesztőkártyák rögzítőjének felnyitása és a kártya | ι |    |
|     | kivétele                                               |   | 36 |
| 33. | Hozzáférés a ventilátor szerelvényhez                  |   | 37 |
| 34. | Billentyűzet csatlakozók, szabványos és USB            |   | 38 |
| 35. | Egér cseréje                                           |   | 39 |
| 36. | Kábelek vezetése                                       |   | 41 |
| 37. | Beépített kábelzár                                     |   | 45 |
|     |                                                        |   |    |

# 1. fejezet Fontos biztonsági tájékoztató

#### FIGYELMEZTETÉS:

A kézikönyv használatának megkezdése előtt fontos, hogy a termékhez kapcsolódó biztonsági információkat elolvassa és megértse. A legfrissebb biztonsággal kapcsolatos információkat a termékhez kapott *Biztonsági és jótállási kézikönyv* tartalmazza. Ezen biztonsági információk elolvasása és megértése a személyi sérülések és a termék meghibásodásának kockázatát csökkenti.

# 2. fejezet Áttekintés

Ez a kézikönyv a Vásárló által cserélhető egységek (CRU) cseréjével kapcsolatos információkat tartalmaz.

A kézikönyv minden alkatrészhez nem tartalmaz eljárásokat. Elvárható, hogy a kábeleket, kapcsolókat, és bizonyos mechanikai alkatrészeket kiképzett szervizszakember cserélje ki, anélkül, hogy szükség lenne lépésenkénti eljárásokra.

#### Megjegyzés: Csak Lenovo<sup>™</sup> alkatrészeket használjon.

Ez a kézikönyv a következő alkatrészek beszerelésével és cseréjével kapcsolatos útmutatást tartalmazza:

- Akkumulátor
- Tápegység
- Hűtőborda
- Merevlemez meghajtó
- Optikai meghajtó
- Hajlékonylemez meghajtó
- · Memóriamodulok
- PCI kártya
- Rendszer ventilátor szerelvénye
- Hátsó ventilátor szerelvény
- Billentyűzet
- Egér

#### További információforrások

Ha van Internet hozzáférése, a naprakész információkat megtalálhatja a világhálón is.

Az alábbi információkat érheti el:

- CRU eltávolítási és beszerelési információk
- CRU eltávolítási és beszerelési videók
- Kiadványok
- Hibakeresés
- Alkatrészek adatai
- Letöltések és vezérlőprogramok
- Hivatkozások más hasznos információforrásokhoz
- · Szervizközpontok telefonszámai

Az információk eléréséhez menjen a következő címre: http://www.lenovo.com/support

#### Statikus elektromosságra érzékeny eszközök kezelése

Ne nyissa ki az új alkatrészt tartalmazó antisztatikus védőcsomagolást, amíg ki nem szereli a meghibásodott alkatrészt a számítógépből, és nem kész az új alkatrész beépítésére. A statikus elektromosság, bár emberre ártalmatlan, a számítógép alkatrészeiben komoly meghibásodást okozhat.

Amikor alkatrészeket és egyéb számítógép alkotórészeket kezel, legyen elővigyázatos, hogy elkerülje a statikus elektromosság okozta meghibásodásokat:

- Korlátozza mozgását. A mozgás révén statikus elektromosság alakulhat ki maga körül.
- Mindig óvatosan kezelje az alkatrészeket és az egyéb számítógép alkotórészeket. Éleiknél fogja meg a kártyákat, memóriamodulokat, alaplapokat és mikroprocesszorokat. Soha ne érintse a szabadon lévő áramköri részeket.
- Akadályozza meg, hogy mások érinthessék az alkatrészeket és az egyéb számítógép alkotórészeket.
- Mielőtt beépítene egy új alkatrészt, érintse hozzá a védőcsomagolást a bővítőhely fémes keretéhez, vagy más, nem festett fémfelülethez a számítógépen, legalább 2 másodpercre. Ez csökkenti a statikus elektromosságot a csomagban és az Ön testében.
- Ha lehetséges, az új alkatrészt letevés nélkül, közvetlenül helyezze a számítógépbe, amint kiveszi a védőcsomagolásból. Amikor erre nincs lehetőség, helyezze a védőcsomagolást (amelyben az alkatrész hibátlanul érkezett) sík felületre, és helyezze arra az alkatrészt.
- Az alkatrészt ne helyezze a számítógép házára vagy egyéb fém felületre.

## Elrendezések

Ez a fejezet ábrák segítségével szemlélteti a számítógép különféle csatlakozóinak, kezelőszerveinek és egyéb alkatrészeinek elhelyezkedését.

# Kezelőszervek és csatlakozók elhelyezkedése a számítógép előlapján

Az 1. ábra: a számítógép elején található kezelőszervek és csatlakozók elhelyezkedését mutatja be.

**Megjegyzés:** Az alábbi kezelőszervekkel és csatlakozókkal nem minden számítógépmodell rendelkezik.

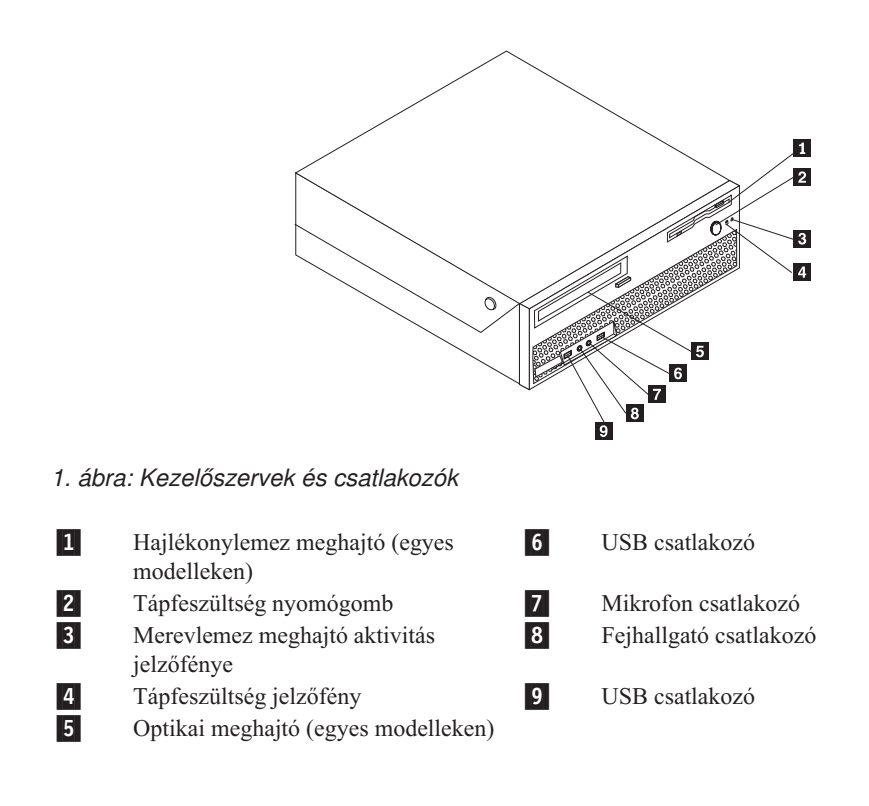

## Csatlakozók elhelyezkedése a számítógép hátlapján

A 2. ábra: a számítógép hátlapján található csatlakozók elhelyezkedését mutatja be. A számítógép hátlapján található néhány csatlakozó esetében színkódok segítenek annak megállapításában, hogy melyik kábelt hová kell csatlakoztatni a számítógépen.

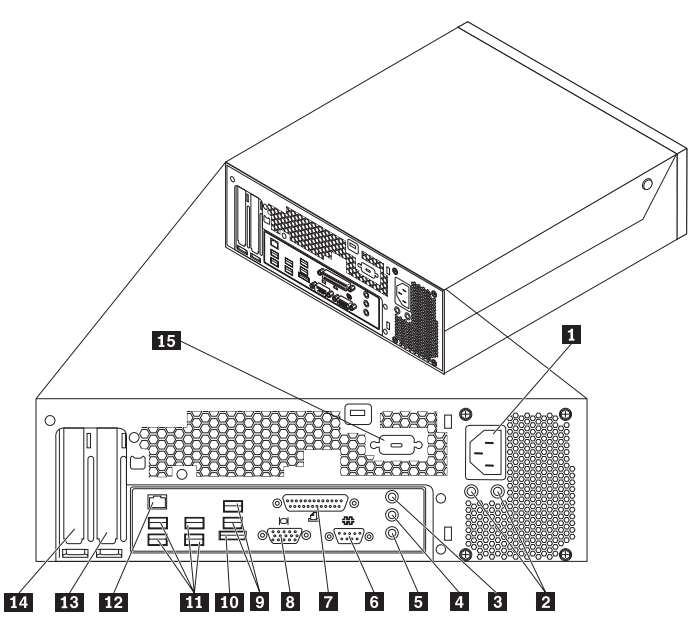

2. ábra: Csatlakozók elhelyezkedése

- Tápkábel csatlakozója
  Tápegység diagnosztikai LED-ek
  Audio Vonal-be csatlakozó
  Audio Vonal-ki csatlakozó
  Mikrofon
  Soros csatlakozó
  Párhuzamos csatlakozó
- 8 VGA monitor csatlakozója

| 9  | USI |
|----|-----|
| 10 | Kül |
| 11 | USI |
| 12 | Eth |
| 13 | PCI |
| 14 | PCI |
| 15 | Sor |

USB csatlakozók (2)

Külső SATA csatlakozó USB csatlakozók (4)

Ethernet csatlakozó

- PCI Express x16 grafikus kártya csatlakozója
- PCI kártya csatlakozója
- Soros csatlakozó (egyes modelleken)

| Csatlakozó                | Leírás                                                                                                    |
|---------------------------|----------------------------------------------------------------------------------------------------|
| USB csatlakozók           | Univerzális soros buszt (USB) igénylő eszközök (például USB<br>billentyűzet, USB egér, USB lapolvasó vagy USB nyomtató)<br>csatlakoztatására használják. Ha nyolcnál több USB eszközzel<br>rendelkezik, akkor USB hub vásárlásával csatlakoztathat további USB<br>eszközöket. |
| Ethernet csatlakozó       | Helyi hálózathoz (LAN), Ethernet kábel csatlakoztatására használják.<br><b>Megjegyzés:</b> A számítógép FCC B osztály keretein belüli működését<br>5-ös kategóriájú Ethernet kábel használatával biztosíthatja.                                                               |
| Soros csatlakozó          | Külső modem, soros nyomtató vagy egyéb 9 tűs soros csatlakozót használó eszköz csatlakoztatására használják.                                                                                                    |
| Párhuzamos csatlakozó     | Párhuzamos nyomtató, párhuzamos lapolvasó vagy egyéb 25 tűs<br>párhuzamos csatlakozót használó eszköz csatlakoztatására használják.                                                                                                    |
| Audio Vonal-be csatlakozó | Külső audio eszközök (például sztereó rendszer) felől érkező audio<br>jelek fogadására használják. Külső audio eszköz csatlakoztatásakor az<br>eszköz audio vonalkimeneti csatlakozóját és a számítógép audio<br>vonalbemeneti csatlakozóját kell kábellel összekötni.        |
| Audio Vonal-ki csatlakozó | Audio jelek küldésére használják a számítógépből külső eszközök felé,<br>úgymint meghajtott sztereó hangszórók (hangszórók beépített<br>erősítővel), fejhallgatók, multimédia billentyűzetek vagy sztereó<br>rendszer, illetve egyéb felvevő eszköz audio vonalbemenete.      |

## Alkatrészek elhelyezkedése

A számítógép borításának felnyitásával kapcsolatos tájékoztatást a "A borító felnyitása" oldalszám: 12 helyen találja meg.

A 3. ábra: oldalszám: 8 a számítógép különféle alkatrészeinek elhelyezkedését mutatja be.

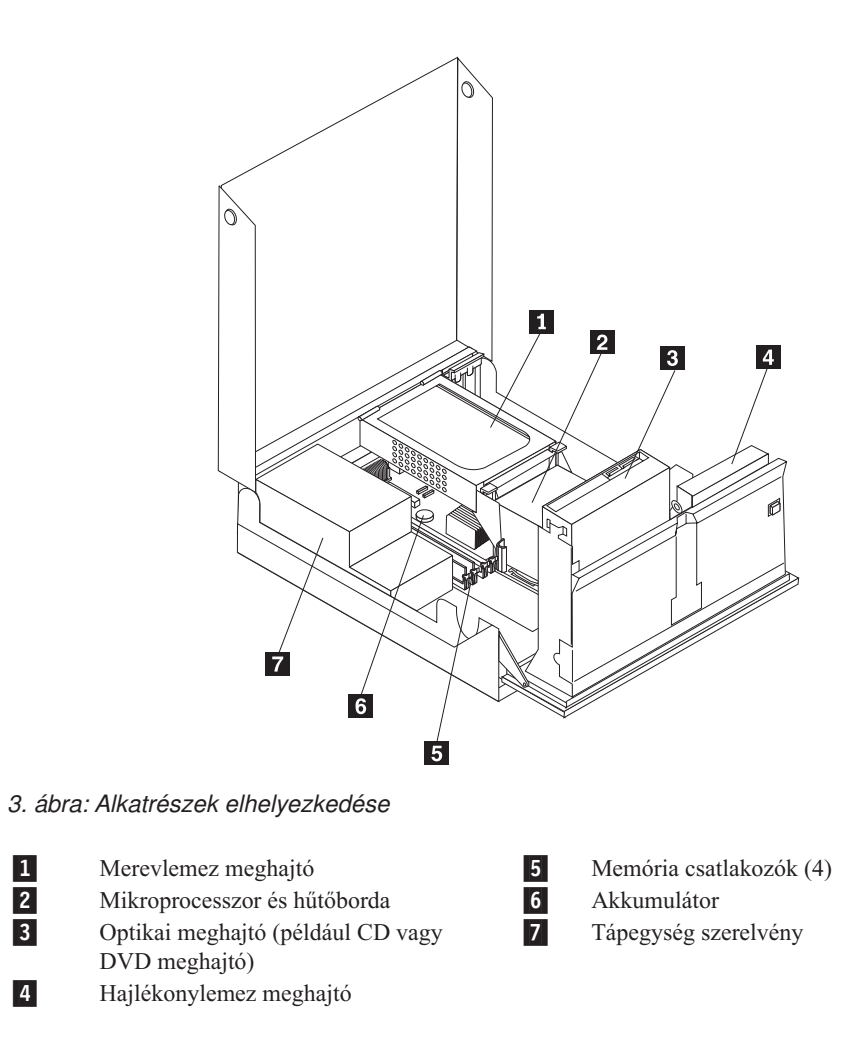

8 ThinkCentre Hardverelemek beszerelése és cseréje

## Alkatrészek azonosítása az alaplapon

4. ábra: az alaplapon található alkatrészek elhelyezkedését ábrázolja.

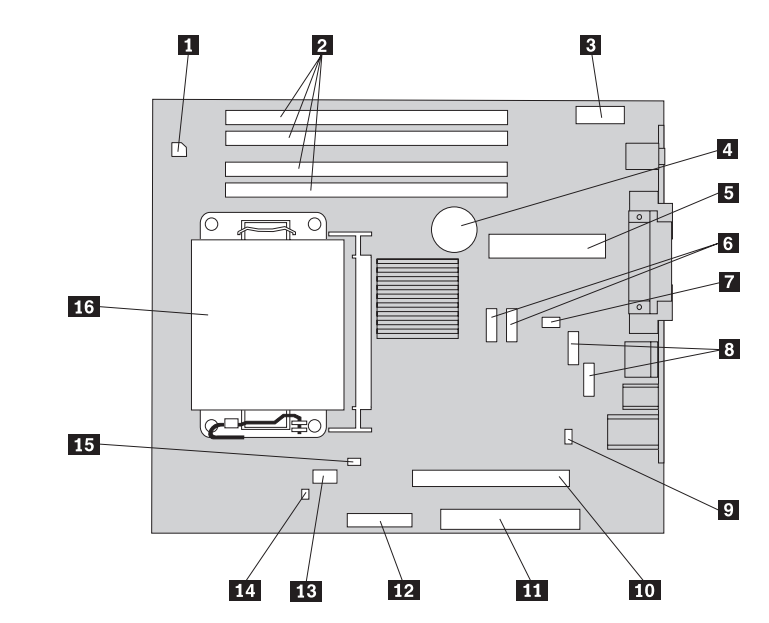

4. ábra: Alaplap alkatrészeinek elhelyezkedése

| 1      | 4 tűs tápcsatlakozó                          | 9        | CMOS törlés/Helyreállítás átkötő                                  |
|--------|----------------------------------------------|----------|-------------------------------------------------------------------|
| 2      | Memória csatlakozók                          | 10       | PCI-e X16 csatlakozó                                              |
| 3      | Előlapon lévő audio csatlakozó               | 11       | PCI csatlakozó                                                    |
| 4      | Akkumulátor                                  | 12       | Hajlékonylemez meghajtó csatlakozója                              |
| 5      | 24 tűs tápcsatlakozó                         | 13       | Mikroprocesszor ventilátor                                        |
| 6      | SATA csatlakozó                              | 14       | Borító jelenlétét érzékelő kapcsoló (Tamper switch)               |
| 7<br>8 | Rendszer ventilátor<br>USB csatlakozó (elöl) | 15<br>16 | Hőmérséklet érzékelő csatlakozója<br>Mikroprocesszor és hűtőborda |

# 3. fejezet Tartozékok beszerelése és hardver cseréje

Ez a fejezet a számítógéphez rendelkezésre álló alkatrészeket és tartozékokat mutatja be. Számítógépének képességeit memória, kártyák vagy meghajtók hozzáadásával bővítheti. Tartozék beszerelésekor ezt, valamint a tartozékkal szállított útmutatást használja.

#### Figyelem!

Ne nyissa ki a számítógépet, és ne kísérelje meg javítani addig, amíg el nem olvasta a számítógéppel együtt érkező "Fontos biztonsági előírásokat" a *Biztonsági és jótállási kézikönyvben*. A *Biztonsági és jótállási kézikönyv* egy példányát beszerezheti a Támogatás webhelyről, a következő címen: http://www.lenovo.com/support.

#### Megjegyzés: Csak Lenovo alkatrészeket használjon.

#### Külső tartozékok beszerelése

A számítógéphez külső hangszóró, nyomtató vagy lapolvasó csatlakoztatható. Néhány külső tartozék esetében a fizikai csatlakoztatáson kívül további szoftvereket is telepíteni kell. Külső tartozék hozzáadásakor a "Csatlakozók elhelyezkedése a számítógép hátlapján" oldalszám: 6 és a "Kezelőszervek és csatlakozók elhelyezkedése a számítógép előlapján" oldalszám: 5 helyen található tájékoztatást alapján azonosítsa a szükséges csatlakozót, majd a tartozékhoz mellékelt útmutatás alapján csatlakoztassa azt és telepítse a tartozékhoz szükséges szoftvert vagy illesztőprogramokat.

#### Belső tartozékok beszerelése

Fontos!

A számítógép borításának felnyitása előtt olvassa el a "Statikus elektromosságra érzékeny eszközök kezelése" oldalszám: 4 helyen található tájékoztatást.

## A borító felnyitása

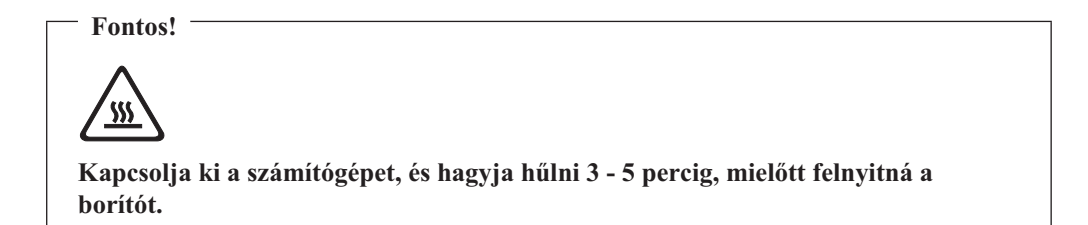

A számítógép borítójának felnyitása:

- Vegye ki a meghajtókból az adathordozókat (hajlékonylemez, CD vagy szalag), zárja le az operációs rendszert, és kapcsolja ki az összes csatlakoztatott eszközt és magát a számítógépet is.
- 2. Húzza ki az összes tápkábelt az elektromos csatlakozóból.
- 3. Húzza ki a számítógéphez csatlakoztatott kábeleket. Ide értendők a tápkábelek, a bemeneti/kimeneti (I/O) kábelek, és minden más, a géphez csatlakoztatott kábel. Mindezt az "Kezelőszervek és csatlakozók elhelyezkedése a számítógép előlapján" oldalszám: 5 és az "Csatlakozók elhelyezkedése a számítógép hátlapján" oldalszám: 6 mutatja.
- 4. Távolítsa el a számítógép borítását rögzítő összes záróeszközt (például kábelzár).
- 5. Nyomja meg a számítógép oldalán lévő gombokat, és hajtsa fel a borítót a számítógép kinyitása céljából.

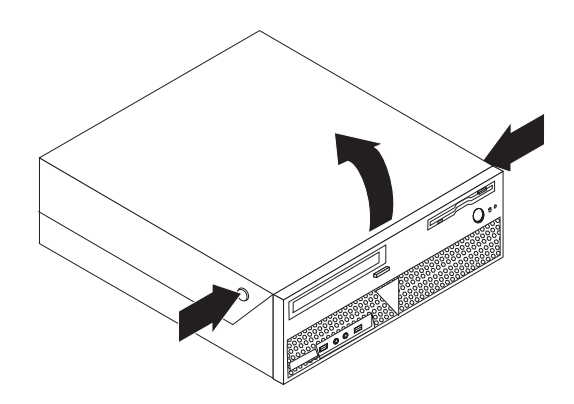

5. ábra: A borító felnyitása

## Hozzáférés az alaplap alkotórészeihez és a meghajtókhoz

Hozzáférés az alaplap alkotórészeihez és a meghajtókhoz:

- 1. Nyissa fel a számítógép borítóját. Lásd: "A borító felnyitása" oldalszám: 12.
- 2. Egyes modelleken lehet, hogy el kell fordítania felfelé a meghajtórekesz szerelvényét ahhoz, hogy hozzáférjen a belső alkotórészekhez (6. ábra:).

**Megjegyzés:** Feltétlenül jegyezze meg a kábelek helyét, amelyeket lehúzott a meghajtókról vagy az alaplapról!

**FIGYELEM:** Mindenképpen helyezze vissza a merevlemez meghajtó szerelvényét zárt helyzetbe, mielőtt lecsukja a borítót, nehogy megsérüljön a szerelvény!

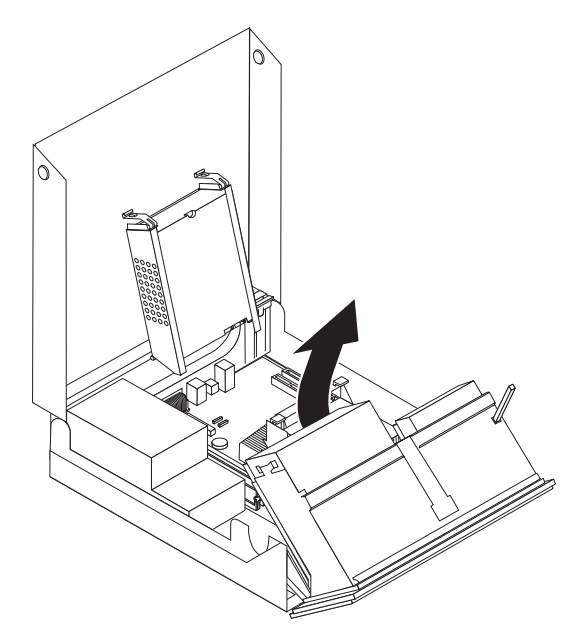

6. ábra: A meghajtó szerelvény elfordítása

## Illesztőkártyák telepítése

Ez a fejezet a PCI kártyák be- és kiszereléséről szolgál információkkal. A számítógép egy PCI és egy PCI Express x1 kártyacsatlakozóval rendelkezik.

PCI kártya beszerelése:

- 1. Nyissa fel a számítógép borítóját. Lásd: "A borító felnyitása" oldalszám: 12.
- 2. Miközben lefelé nyomva tartja a számítógép hátsó keretét, fordítsa el nyitott helyzetbe a kártyarögzítőt 1. Vegye ki a pillanatnyilag telepített kártyák közül az egyiket 2. Lásd: 7. ábra:.

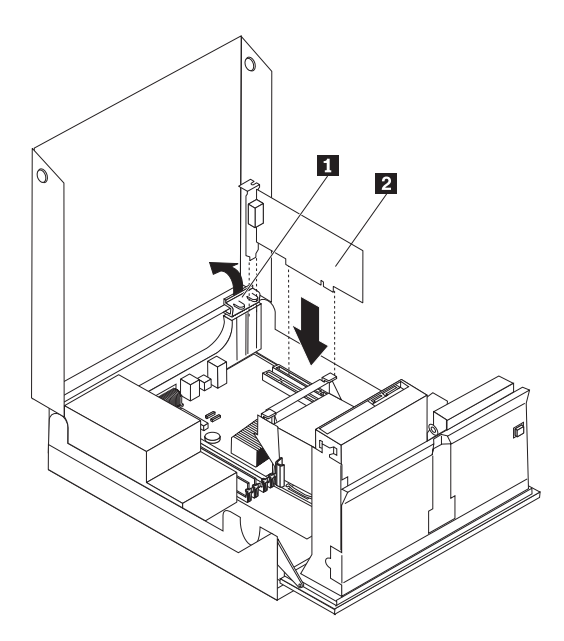

7. ábra: Az illesztőkártya beszerelése

3. Vegye ki az új illesztőkártyát a statikus elektromosság ellen védő csomagolásból.

4. Helyezze be az illesztőkártyát az alaplap megfelelő csatlakozójába.

**Megjegyzés:** A fehér csatlakozó a PCI kártyához van, míg a fekete a PCI Express x1 kártyához.

5. Fordítsa vissza a kártyarögzítőt zárt helyzetbe.

#### Mi a következő teendő:

- Egyéb alkatrész kezeléséhez ugorjon a megfelelő fejezetre.
- A beszerelés befejezéséhez menjen 4. fejezet, "Az alkatrészcsere befejezése", oldalszám: 41 helyen található részre.

#### Belső meghajtók beszerelése

Ez a fejezet belső meghajtók be- és kiszereléséről szolgál információkkal.

A belső meghajtók olyan eszközök, amelyeket a számítógép adatok tárolására és beolvasására használ. Meghajtókat azért adnak a számítógéphez, hogy a számítógép tárolókapacitását növeljék, illetve a számítógépet más típusú adathordozók olvasására felkészítsék. A számítógéphez rendelkezésre álló néhány meghajtótípus:

- Serial Advanced Technology Attachment (SATA) vagy External Serial Advanced Technology Attachment (ESATA) merevlemez meghajtók
- SATA optikai meghajtók, például CD vagy DVD meghajtók
- Cserélhető adathordozó meghajtók

**Megjegyzés:** Az ilyen típusú meghajtókra integrált meghajtó elektronika (IDE) meghajtóként is szoktak hivatkozni.

A belső meghajtók *rekeszekbe* kerülnek beszerelésre. Ez a könyv a rekeszekre a következőképpen hivatkozik: 1. rekesz, 2. rekesz, és így tovább.

Belső meghajtó beszerelésekor fontos az egyes rekeszekbe beszerelhető meghajtók típusát és méretét megjegyezni. Szintén fontos, hogy a belső meghajtó kábeleket a beszerelt meghajtóhoz megfelelően csatlakoztassa.

#### Meghajtó specifikáció

A számítógépet a következő, gyárilag beszerelt meghajtókkal szállítják:

- Optikai meghajtó az 1. rekeszben (bizonyos modellek)
- 3,5 hüvelykes hajlékonylemezes meghajtó a 2. rekeszben (bizonyos modellek)
- 5,25 hüvelykes merevlemez meghajtó

A beszerelt meghajtót nem tartalmazó rekeszeket statikus árnyékolás és rekeszpanel védi.

A 8. ábra: a meghajtórekeszek elhelyezkedését mutatja be.

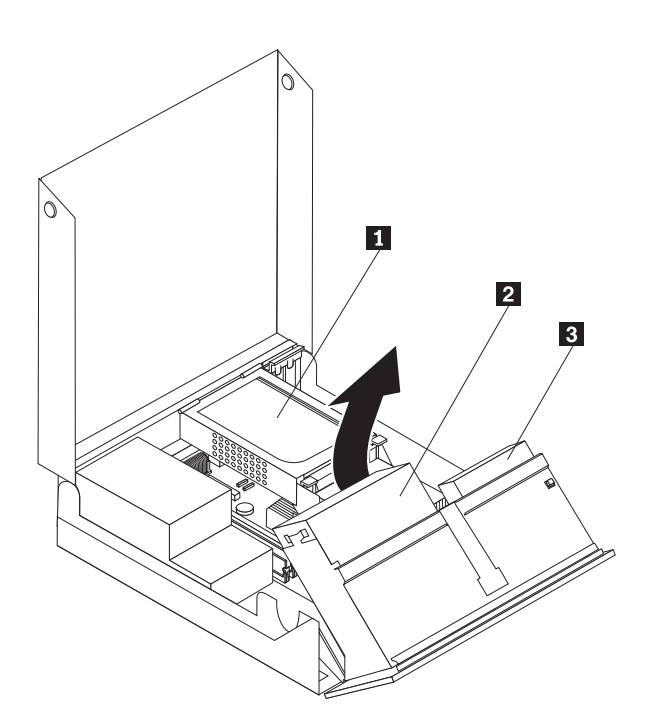

8. ábra: Meghajtórekeszek elhelyezkedése

A következő lista ez egyes rekeszekbe szerelhető meghajtók típusát és méretét tartalmazza:

1 1. rekesz - Maximális magasság: 43,0 mm (1,7 hüvelyk)

| Optikai meghajtó, például CD vagy DVD        |
|----------------------------------------------|
| meghajtó (bizonyos modellekben               |
| előtelepített)                               |
| 3,5 hüvelykes merevlemez meghajtó            |
| (Univerzális adapter beépítőkeretet igényel, |
| 5,25 hüvelykről 3,5 hüvelykre)*              |
| 5,25 hüvelykes merevlemez meghajtó           |
| 3,5 hüvelykes hajlékonylemez meghajtó        |
| (bizonyos modellekben előtelepített)         |
| 5,25 hüvelykes merevlemez meghajtó           |

**2** 2. rekesz - Maximum magasság: 12,7 mm (0,5 hüvelyk)

3 3. rekesz - Belső merevlemez meghajtó

\* Univerzális adapter beépítőkeret (5,25 hüvelykről 3,5 hüvelykre) beszerzéséhez keressen fel helyi számítógép kiskereskedőt vagy vegye fel a kapcsolatot az Ügyfélszolgálati központtal.

#### Meghajtó beszerelése az 1. rekeszbe

Optikai meghajtó beszerelése az 1. rekeszbe:

- 1. Nyissa fel a számítógép borítóját. Lásd: "A borító felnyitása" oldalszám: 12.
- 2. Fordítsa felfelé a meghajtók tartószerelvényét, hogy hozzáférjen a kábelcsatlakozásokhoz, és ki tudja húzni a kábeleket a meghajtóból. Lásd: 9. ábra:.

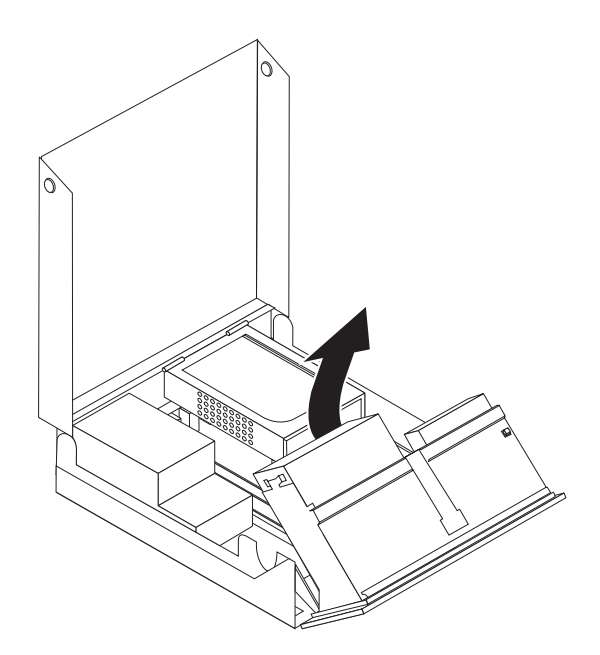

- 9. ábra: A meghajtó szerelvény elfordítása
- 3. Lapos csavarhúzóval finoman pattintsa le a meghajtó tartókeretét.
- 4. Ha hozzáférhető adathordozóval rendelkező meghajtót szerel be (például optikai meghajtó), akkor a panelen lévő rögzítő füleket összenyomva távolítsa el a műanyag panelt az előlapból.

**Megjegyzés:** Ha 3,5 hüvelykes merevlemez meghajtót telepít, Univerzális adapter beépítőkeretet (5,25 hüvelykről 3,5 hüvelykre) kell használnia. A beépítőkeret beszerzéséhez keressen fel helyi számítógép kiskereskedőt vagy vegye fel a kapcsolatot az Ügyfélszolgálati központtal.

5. Csúsztassa be a meghajtót **3** a meghajtórekeszbe, amíg be nem pattan a helyére. Lásd: 10. ábra: oldalszám: 18.

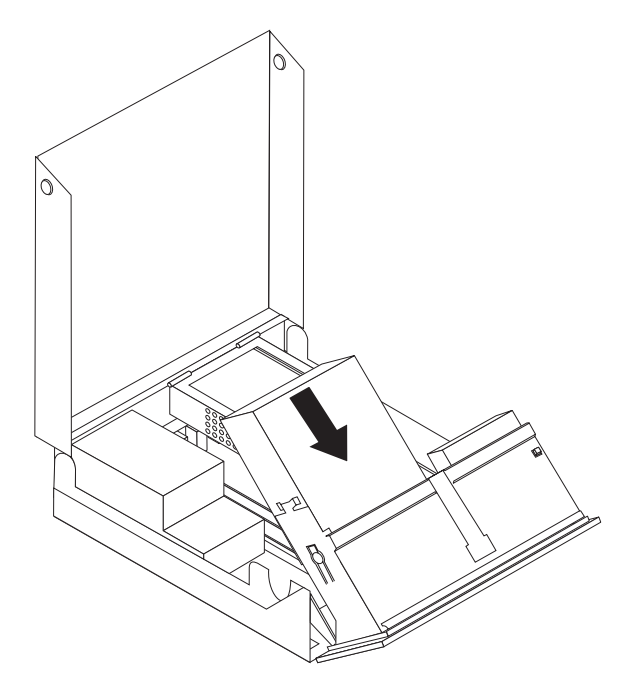

10. ábra: Az optikai meghajtó rögzítése

- 6. Fordítsa felfelé a meghajtók tartószerelvényét, hogy hozzáférjen a kábelcsatlakozásokhoz, és be tudja dugni a kábeleket a meghajtóba.
- 7. Helyezze vissza az előlapot.
- 8. Folytassa a "SATA meghajtó csatlakoztatása" résszel.

**SATA meghajtó csatlakoztatása:** Soros optikai vagy további merevlemez meghajtó bármely rendelkezésre álló SATA csatlakozóhoz csatlakoztatható.

- 1. Keressen szabad SATA csatlakozót az alaplapon. Lásd: "Alkatrészek azonosítása az alaplapon" oldalszám: 9.
- 2. Vegye elő az új meghajtóval érkezett jelkábelt, csatlakoztassa egyik végét a meghajtóhoz a másik végét pedig az alaplapon lévő szabad SATA csatlakozóhoz.

**3**. Keresse meg az öt vezetékből álló extra tápcsatlakozók egyikét és csatlakoztassa a meghajtóhoz. Lásd: 11. ábra:.

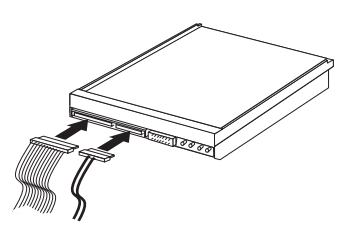

11. ábra: Az ötvezetékes tápcsatlakozó csatlakoztatása a meghajtóhoz

#### Mi a következő teendő:

- Egyéb alkatrész kezeléséhez ugorjon a megfelelő fejezetre.
- A beszerelés befejezéséhez menjen 4. fejezet, "Az alkatrészcsere befejezése", oldalszám: 41 helyen található részre.

#### Hajlékonylemez meghajtó beszerelése a 2. rekeszbe

Hajlékonylemez meghajtó beszerelése a 2. rekeszbe:

- 1. Nyissa fel a számítógép borítóját. Lásd: "A borító felnyitása" oldalszám: 12.
- 2. Távolítsa el az előlapot a fölül lévő három fül felengedésével, és az előlap felfelé irányú emelésével. Lásd: 12. ábra:.

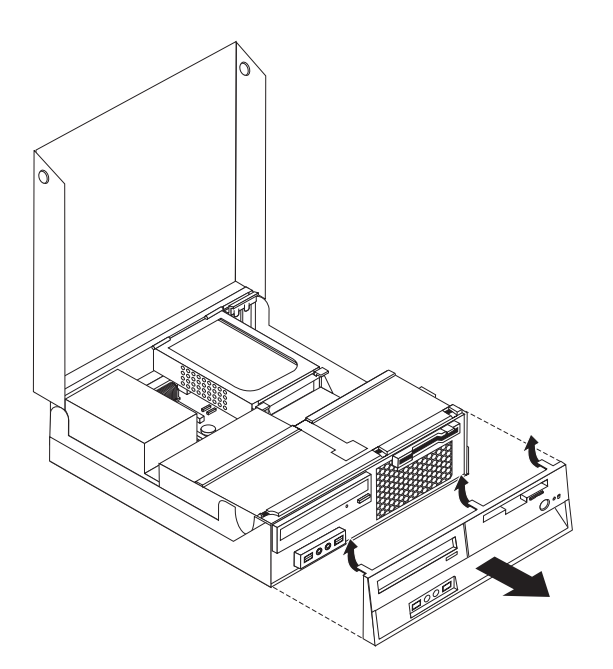

- 12. ábra: Az előlap eltávolítása
- **3.** Fordítsa felfelé a meghajtók tartószerelvényét, hogy hozzáférjen a kábelcsatlakozásokhoz, és ki tudja húzni a rekesz kábeleit. Lásd: 13. ábra: oldalszám: 20.

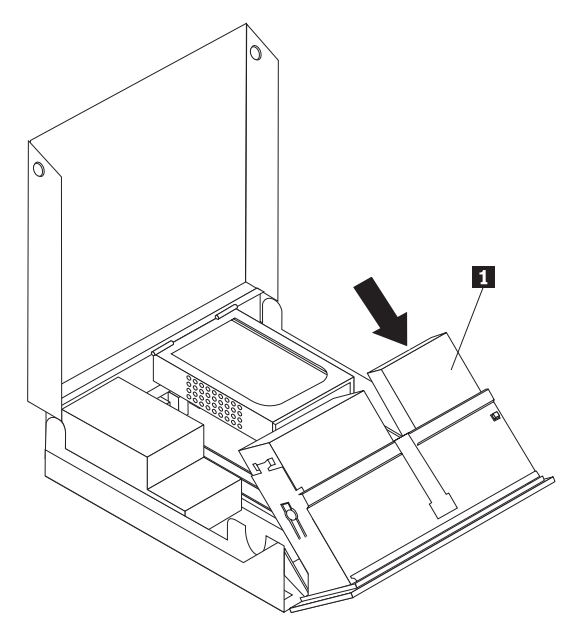

13. ábra: Hozzáférés a kábelcsatlakozásokhoz

- 4. Lapos csavarhúzóval finoman pattintsa le a hajlékonylemez meghajtó tartókeretét.
- 5. A panelen lévő rögzítő füleket összenyomva távolítsa el a műanyag panelt az előlapból.
- 6. Állítsa a hajlékonylemez meghajtó reteszét nyitott helyzetbe. Lásd: "Alkatrészek elhelyezkedése" oldalszám: 7.
- 7. Csatlakoztassa a lapos kábelt az új meghajtóhoz.

8. A meghajtók tartószerelvényének hátuljánál helyezze be az új meghajtót 1, és csúsztassa előre a hajlékonylemez meghajtót 1 a rögzített helyzetig. Lásd: 14. ábra:.

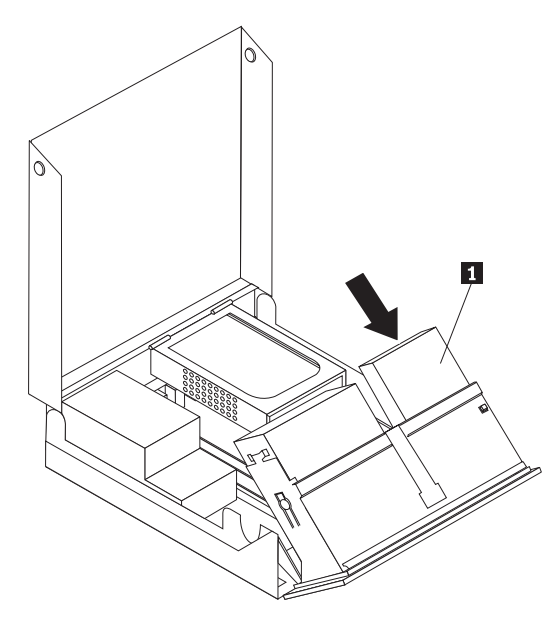

- 14. ábra: Új meghajtó beszerelése
- 9. Helyezze vissza az előlapot.
- Mi a következő teendő:
  - Egyéb alkatrész kezeléséhez ugorjon a megfelelő fejezetre.
- A beszerelés befejezéséhez menjen 4. fejezet, "Az alkatrészcsere befejezése", oldalszám: 41 helyen található részre.

## Elveszett vagy elfelejtett jelszó törlése (CMOS törlése)

Ez a rész az elvesztett vagy elfelejtett jelszavakra vonatkozik. Az elfelejtett jelszavakkal kapcsolatos további információkért keresse fel a ThinkVantage Productivity Center programot.

Elfelejtett jelszó törléséhez tegye a következőket:

- 1. Nyissa fel a számítógép borítóját. Lásd: "A borító felnyitása" oldalszám: 12.
- 2. Biztosítsa a hozzáférést az alaplaphoz. Lásd: "Hozzáférés az alaplap alkotórészeihez és a meghajtókhoz" oldalszám: 13.
- **3.** Az alaplapon keresse meg a CMOS törlése/Helyreállítása jumpert. Lásd: "Alkatrészek azonosítása az alaplapon" oldalszám: 9.
- 4. A jumpert az általános helyzetből (1. és 2. tüske) helyezze át a karbantartás vagy konfigurálás pozícióba (2. és 3. tüske).
- 5. Tegye vissza a PCI-riser átemelő szerelvényt, ha kivette.
- 6. Hajtsa vissza a meghajtórekeszt és dugja vissza a kábeleket, amelyeket kihúzott.
- Csukja vissza a számítógép borítóját és csatlakoztassa a tápkábelt. Lásd: 4. fejezet, "Az alkatrészcsere befejezése", oldalszám: 41.

- 8. Indítsa újra a számítógépet és hagyja bekapcsolva megközelítőleg 10 másodpercig. Kapcsolja ki a számítógépet a főkapcsolót megközelítőleg 5 másodpercig lenyomva tartva. A számítógép kikapcsol.
- 9. Ismételje meg a lépéseket az 1-től a 3 oldalszám: 22 helyen találhatóig.
- A CMOS törlése/Helyreállítása jumpert helyezze vissza az általános pozícióba (1. és 2. tüske).
- 11. Tegye vissza a PCI-riser átemelő szerelvényt, ha kivette.
- 12. Csukja vissza a számítógép borítóját és csatlakoztassa a tápkábelt. Lásd: 4. fejezet, "Az alkatrészcsere befejezése", oldalszám: 41.

## Az elem cseréje

A számítógép olyan speciális memóriával rendelkezik, amely a dátumot, időt és a beépített alkatrészek (például párhuzamos port kiosztás) beállításait tárolja (konfiguráció). A információk megőrzését a számítógép kikapcsolása után elem biztosítja.

Normális esetben az elem az élettartama alatt semmiféle töltést vagy karbantartást nem igényel; egy elem sem tart azonban örökké. Ha az elem meghibásodik, akkor a dátum, idő és a konfigurációs információk (a jelszavakat is beleértve) elvesznek. Ezt a számítógép bekapcsolásakor megjelenő hibaüzenet jelzi.

Az elem cseréjére és kidobására vonatkozó információkat a *Biztonsági és jótállási kézikönyvben* található "Lítium elemre vonatkozó megjegyzések" című rész tartalmazza.

Az elem cseréje:

- 1. Kapcsolja ki a számítógépet, majd húzza ki a tápkábelt a konnektorból és a számítógépből.
- 2. Nyissa fel a számítógép borítóját. Lásd: "A borító felnyitása" oldalszám: 12.
- Biztosítsa a hozzáférést az alaplaphoz. Lásd: "Hozzáférés az alaplap alkotórészeihez és a meghajtókhoz" oldalszám: 13.
- 4. Keresse meg az elemet. Lásd: "Alkatrészek azonosítása az alaplapon" oldalszám: 9.
- 5. Vegye ki a régi elemet. Lásd: 15. ábra:.

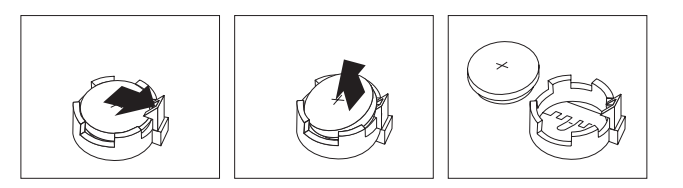

#### 15. ábra: Elem eltávolítása

6. Tegye be az új elemet. Lásd: 16. ábra:.

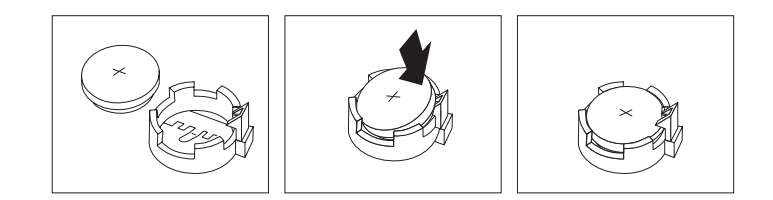

#### 16. ábra: Elem behelyezése

7. Csukja vissza a számítógép borítóját, és csatlakoztassa a kábeleket. Lásd: 4. fejezet, "Az alkatrészcsere befejezése", oldalszám: 41.

**Megjegyzés:** A számítógép elemcsere utáni első bekapcsolásakor hibaüzenet jelenhet meg. Elemcsere után ez normális.

- 8. Kapcsolja be a számítógépet és minden csatlakoztatott eszközt.
- **9.** A Setup Utility segítségével állítsa be a dátumot, az időt és az esetleges jelszavakat. Olvassa el "A Setup Utility használata" című részt (*ThinkCentre Felhasználói kézikönyv*).

## A tápegység szerelvény cseréje

#### Figyelem!

Ne nyissa ki a számítógépet, és ne kísérelje meg javítani addig, amíg el nem olvasta a számítógéppel együtt érkező "Fontos biztonsági előírásokat" a *Biztonsági és jótállási kézikönyvben*. A *Biztonsági és jótállási kézikönyv* egy példányát beszerezheti a Támogatás webhelyről, a következő címen: http://www.lenovo.com/support.

A tápegység szerelvény cseréje:

1. Csavarja ki a tápegységet rögzítő négy csavart a ház hátsó részén. Lásd: 17. ábra:.

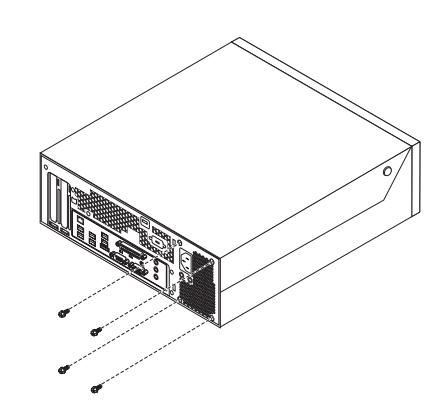

- 17. ábra: Tápegység rögzítő csavarok
- 2. Nyissa fel a számítógép borítóját. Lásd: "A borító felnyitása" oldalszám: 12.
- **3**. Fordítsa felfelé a meghajtók tartószerelvényét, hogy hozzáférjen az alaplaphoz. Lásd: 18. ábra:.

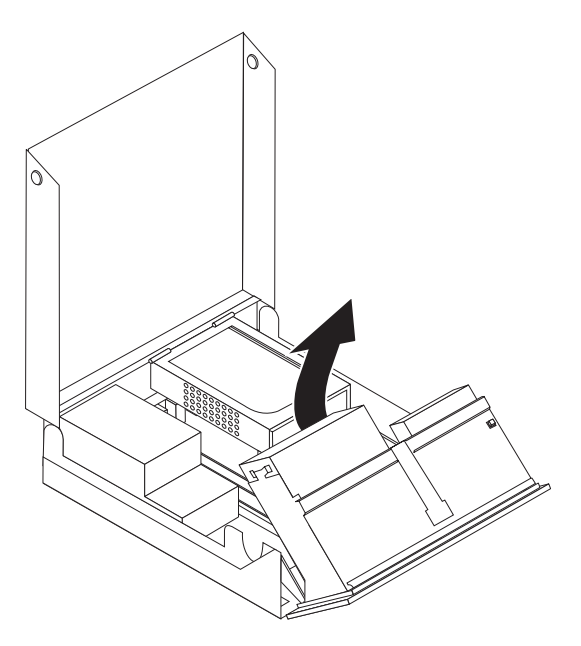

- 18. ábra: Hozzáférés az alaplaphoz
- 4. Vegye ki a meghajtót. Lásd: "Merevlemez meghajtó cseréje" oldalszám: 29.
- Keresse meg a tápegység szerelvényét. Lásd: "Alkatrészek elhelyezkedése" oldalszám:
  7.

6. Húzza le a tápellátás kábeleit 1 és 2 az alaplapról és az összes meghajtóról. Lásd: 19. ábra:.

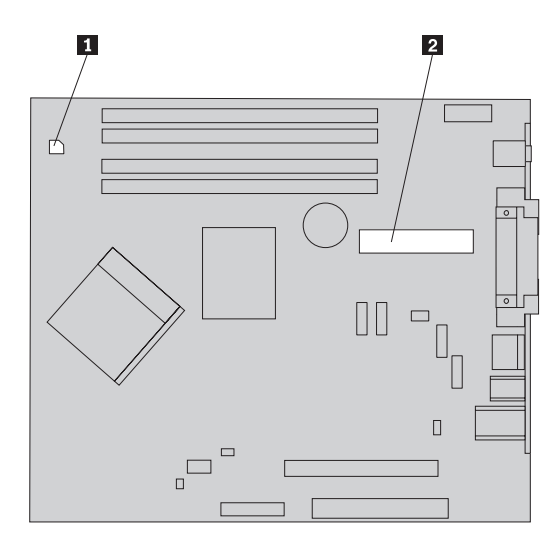

19. ábra: Alaplap csatlakozók

- 7. Szerelje le a tápegység kábeleit a tartókról és rögzítőkről.
- Csúsztassa el a tápegység szerelvényét a kerettől, és vegye ki a számítógépből. Lásd: 20. ábra:.

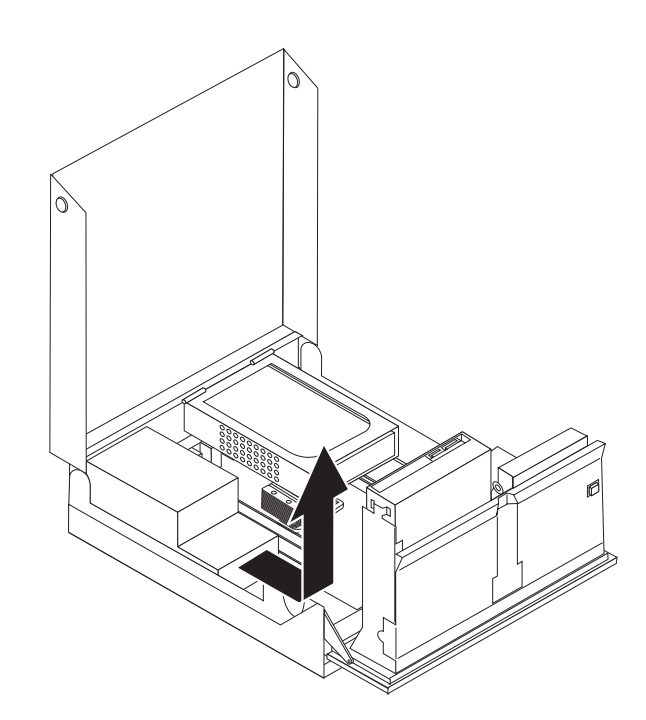

- 20. ábra: Tápegység kivétele
- **9.** Tegye be az új tápegység szerelvényt a helyére úgy, hogy a tápegységen lévő csavarhelyek illeszkedjenek a fémkereten lévő lyukakhoz.

Megjegyzés: Csak Lenovo által szállított csavarokat használjon!

**10.** Csavarja be és húzza meg a tápegység szerelvényt rögzítő négy csavart a fémkeret hátsó részén.

11. Ellenőrizze a feszültség kiválasztó kapcsoló beállítását a számítógép hátulján. Ha szükséges, golyóstollal átállíthatja a kapcsolót.

**Megjegyzés:** Egyes számítógépek nem rendelkeznek feszültség kapcsolóval. Ezek a számítógépek automatikusan vezérlik a feszültséget.

- Ha 100–127 V AC a feszültségtartomány, állítsa a kapcsolót 115 V-os állásba.
- Ha 200–240 V AC a feszültségtartomány, állítsa a kapcsolót 230 V-os állásba.
- 12. Dugja vissza a tápegység összes kábelét a meghajtókba és az alaplapra.
- 13. Folytatás: 4. fejezet, "Az alkatrészcsere befejezése", oldalszám: 41.

## A hűtőborda cseréje

#### Figyelem!

Ne nyissa ki a számítógépet, és ne kísérelje meg javítani addig, amíg el nem olvasta a számítógéppel együtt érkező "Fontos biztonsági előírásokat" a *Biztonsági és jótállási kézikönyvben*. A *Biztonsági és jótállási kézikönyv* egy példányát beszerezheti a Támogatás webhelyről, a következő címen: http://www.lenovo.com/support.

Ez a fejezet a hűtőborda cseréjét bemutató útmutatást tartalmaz.

A hűtőborda cseréje:

- 1. Nyissa fel a számítógép borítóját. Lásd: "A borító felnyitása" oldalszám: 12.
- Fordítsa felfelé a meghajtók tartószerelvényét, hogy hozzáférjen a hűtőbordához. Lásd: 21. ábra:.

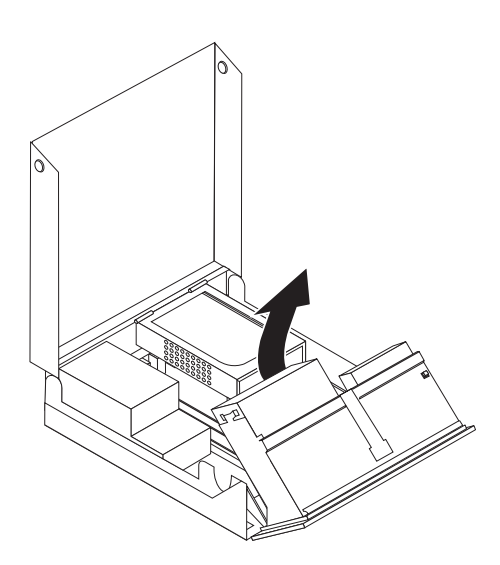

- 21. ábra: Hozzáférés a hűtőbordához
- Szerelje le a hűtőbordát az alaplapról. Ehhez fordítsa függőleges helyzetbe a hűtőbordát rögzítő kart 1. Óvatosan emelje fel a hűtőbordát az alaplapról. Lásd: 22. ábra: oldalszám: 28.

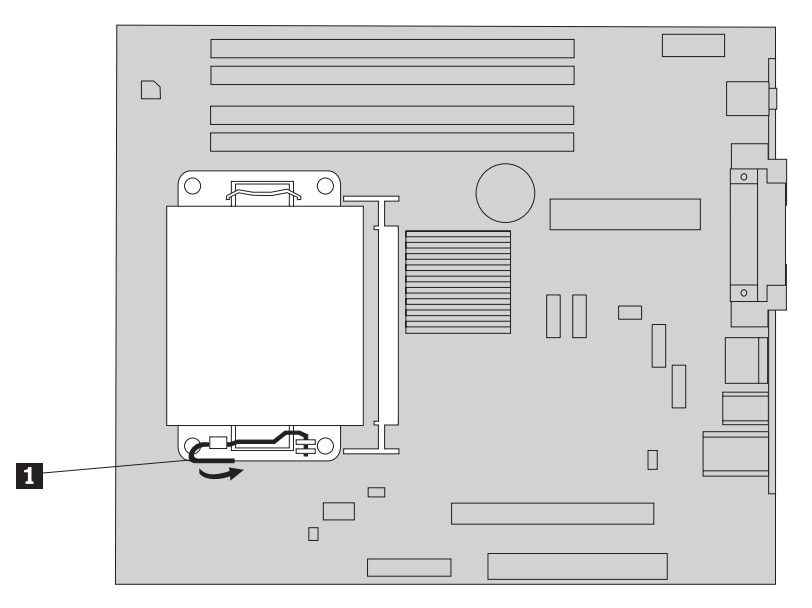

22. ábra: A hűtőborda eltávolítása

- 4. Tegye helyére az új hűtőbordát, és hajtsa le a rögzítőkart, amellyel így rögzíti a hűtőbordát.
- 5. Folytatás: 4. fejezet, "Az alkatrészcsere befejezése", oldalszám: 41.

#### Merevlemez meghajtó cseréje

#### Figyelem!

Ne nyissa ki a számítógépet, és ne kísérelje meg javítani addig, amíg el nem olvasta a számítógéppel együtt érkező "Fontos biztonsági előírásokat" a *Biztonsági és jótállási kézikönyvben*. A *Biztonsági és jótállási kézikönyv* egy példányát beszerezheti a Támogatás webhelyről, a következő címen: http://www.lenovo.com/support.

Az alábbi szakasz leírja a merevlemez meghajtó cseréjét.

#### - Fontos!

Amikor új merevlemez meghajtót kap, ugyancsak kézhez kapja a *Product Recovery CD* lemezek egy készletét is. A *Product Recovery CD* készlet lehetővé teszi, hogy visszaállíthassa a merevlemez meghajtó tartalmát a számítógép gyári kibocsátáskori állapotára. A gyárilag telepített szoftverek helyreállításával kapcsolatos információkat a "Szoftver helyreállítása" részben talál (*ThinkCentre Felhasználói kézikönyv*).

A merevlemez meghajtó cseréje:

- 1. Nyissa fel a számítógép borítóját. Lásd: "A borító felnyitása" oldalszám: 12.
- 2. Keresse meg a merevlemez meghajtót. Lásd: 23. ábra:.

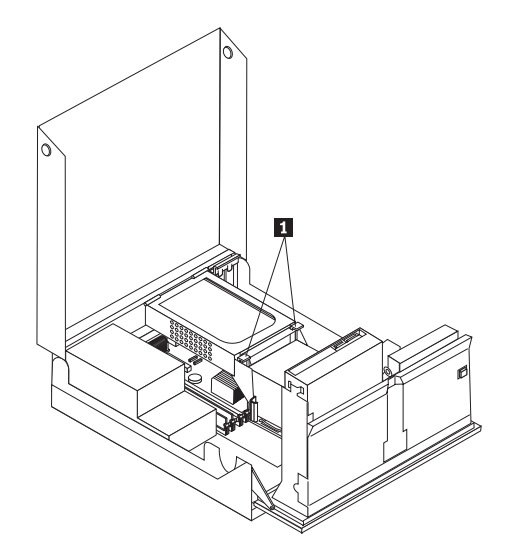

- 23. ábra: Hozzáférés a merevlemez meghajtóhoz
- 3. Oldja fel a merevlemez meghajtó elülső rögzítőit **1**, fordítsa el felfelé a merevlemez meghajtót és emelje meg, hogy ki tudja venni a számítógépből.

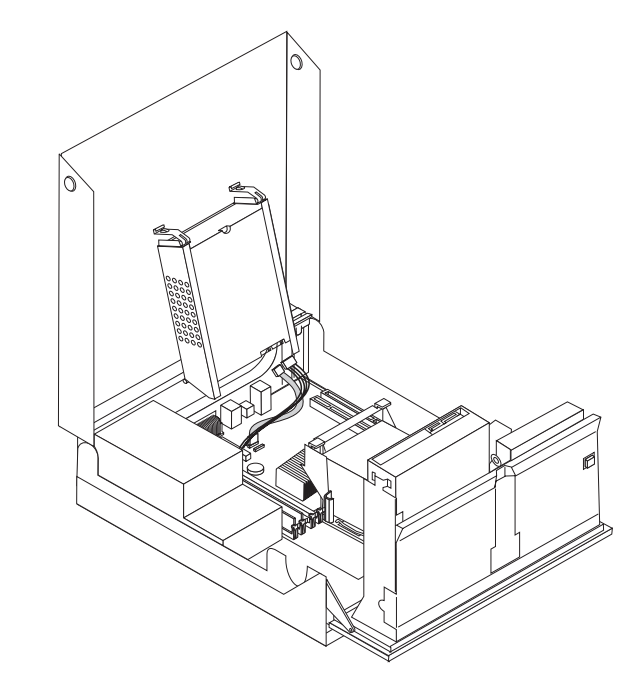

24. ábra: A merevlemez meghajtó kiszerelése

4. Húzza ki a táp- és jelkábeleket a merevlemez meghajtó hátlapján.

5. Vegye le a hibás merevlemez meghajtóról a megvezető sínt annak meghajlításával.

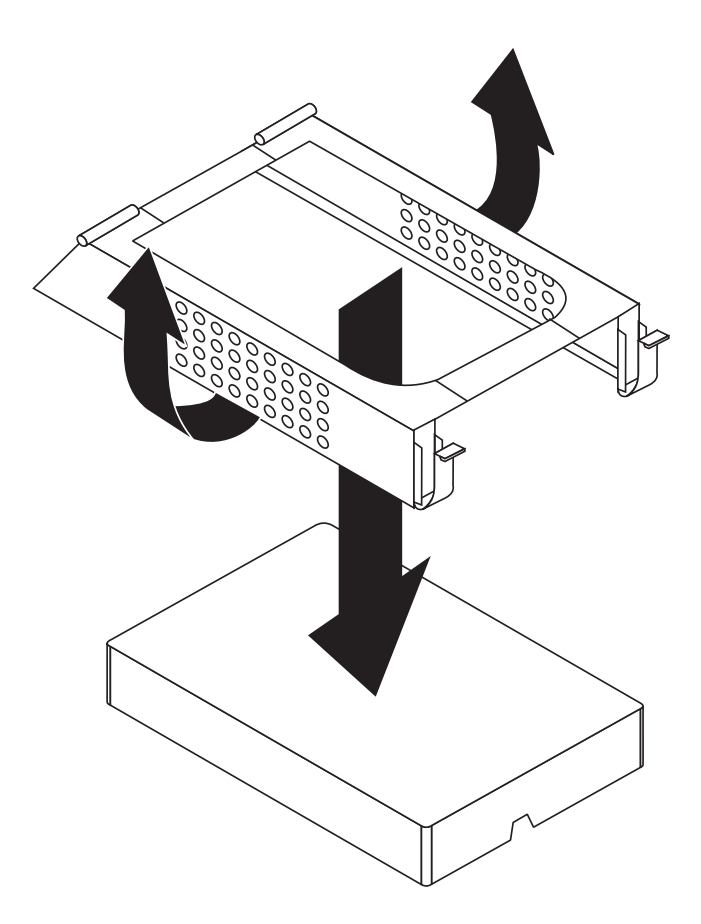

25. ábra: A merevlemez meghajtó kiszerelése és a kábelek kihúzása

6. Ahhoz, hogy az új merevlemez meghajtót behelyezze a helyére, hajlítsa meg a sínpárt, és illessze a rajta lévő tüskéket a merevlemez meghajtón található nyílásokhoz.

Ne érintse meg a merevlemez meghajtó alján található áramkörpanelt.

- 7. A jel- és tápkábeleket csatlakoztassa az új merevlemez meghajtó hátuljához.
- 8. Helyezze be a merevlemez meghajtót és megvezető sínjét a hátsó tartóhelyre, majd fordítsa lefelé a merevlemezt, amíg be nem pattan a helyére az elülső tartóhelyen.
- 9. Folytatás: 4. fejezet, "Az alkatrészcsere befejezése", oldalszám: 41.

## Optikai meghajtó cseréje

#### Figyelem!

Ne nyissa ki a számítógépet, és ne kísérelje meg javítani addig, amíg el nem olvasta a számítógéppel együtt érkező "Fontos biztonsági előírásokat" a *Biztonsági és jótállási kézikönyvben*. A *Biztonsági és jótállási kézikönyv* egy példányát beszerezheti a Támogatás webhelyről, a következő címen: http://www.lenovo.com/support.

Az optikai meghajtó cseréje:

Fontos!

1. Nyissa fel a számítógép borítóját. Lásd: "A borító felnyitása" oldalszám: 12.

2. Fordítsa felfelé a meghajtók tartószerelvényét, hogy hozzáférjen az optikai meghajtóhoz. Lásd: 26. ábra:.

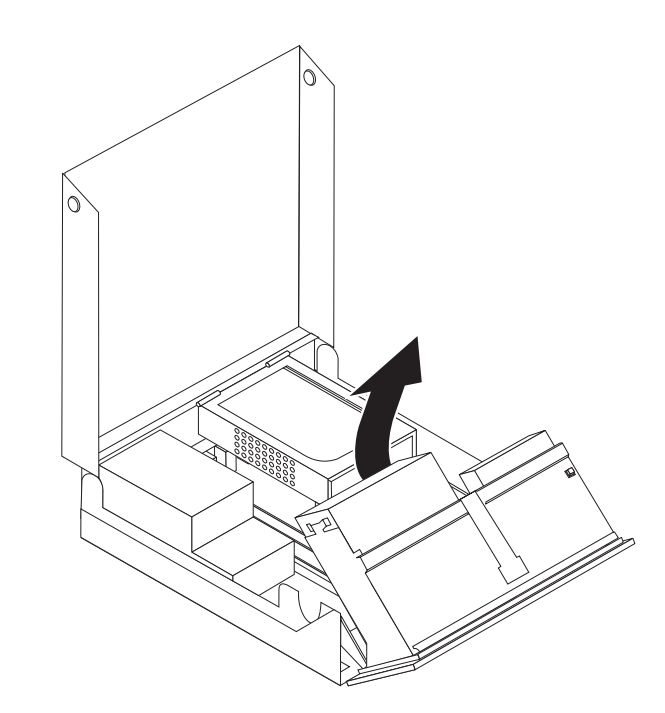

- 26. ábra: Hozzáférés az optikai meghajtóhoz
- 3. Húzza ki a táp- és jelkábeleket az optikai meghajtó hátlapján.
- 4. Nyomja meg az optikai meghajtó rögzítő zárját 1.
- Felfelé csúsztatva vegye ki az optikai meghajtót 3 a meghajtók tartószerelvényéből. Lásd: 27. ábra:.

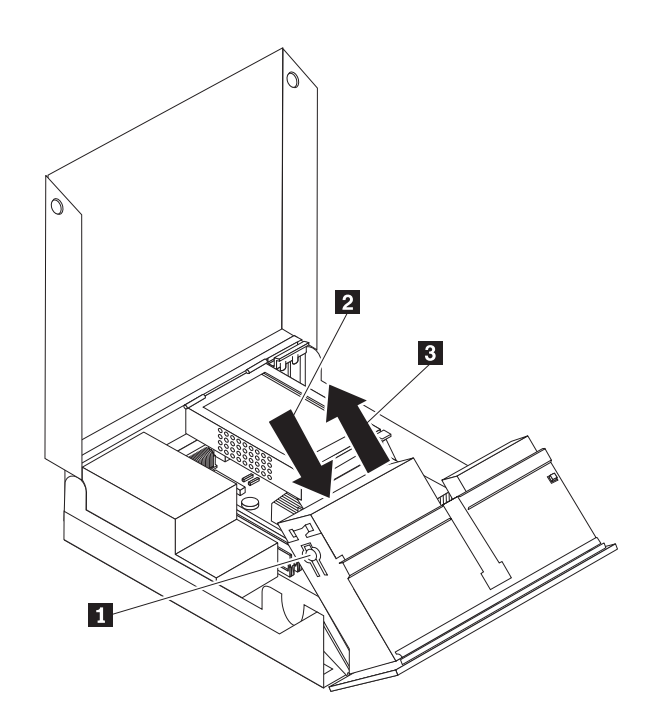

- 27. ábra: Az optikai meghajtó kiszerelése
- 6. Tolja be az új optikai meghajtót a helyére.

- 7. Csúsztassa a meghajtót **2**, amíg rögzítője nem záródik.
- 8. Csatlakoztassa a táp- és jelkábeleket az optikai meghajtó hátlapján.
- 9. Folytatás: 4. fejezet, "Az alkatrészcsere befejezése", oldalszám: 41.

## Hajlékonylemez meghajtó cseréje

#### Figyelem!

Ne nyissa ki a számítógépet, és ne kísérelje meg javítani addig, amíg el nem olvasta a számítógéppel együtt érkező "Fontos biztonsági előírásokat" a *Biztonsági és jótállási kézikönyvben*. A *Biztonsági és jótállási kézikönyv* egy példányát beszerezheti a Támogatás webhelyről, a következő címen: http://www.lenovo.com/support.

Az alábbi szakasz leírja a hajlékonylemez meghajtó cseréjét.

- 1. Nyissa fel a számítógép borítóját. Lásd: "A borító felnyitása" oldalszám: 12.
- 2. Fordítsa felfelé a meghajtók tartószerelvényét, hogy hozzáférjen a hajlékonylemez meghajtóhoz. Lásd: 28. ábra:.

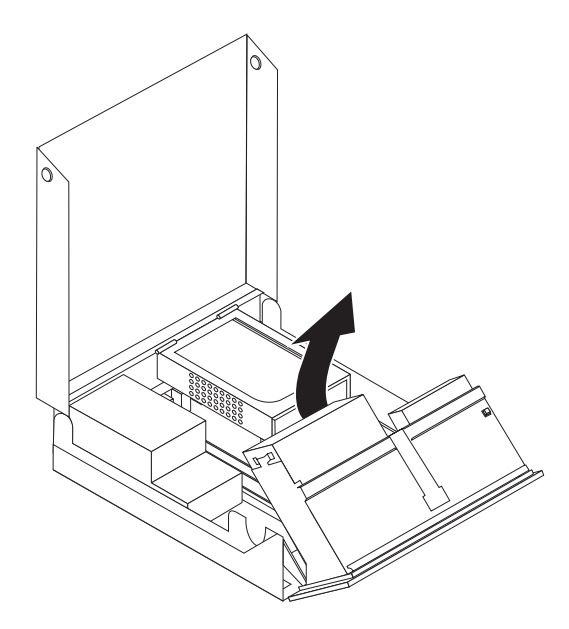

- 28. ábra: Hozzáférés a hajlékonylemez meghajtóhoz
- 3. Nyomja meg a hajlékonylemez meghajtó rögzítő zárját 1.
- Felfelé csúsztatva vegye ki a hajlékonylemez meghajtót a meghajtók tartószerelvényéből. Lásd: 29. ábra: oldalszám: 34.

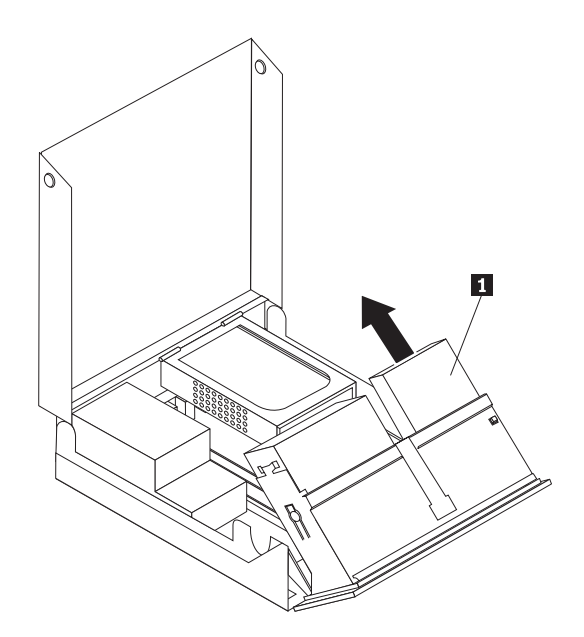

29. ábra: A hajlékonylemez meghajtó kiszerelése

- 5. Húzza le a lapos kábelt a meghibásodott hajlékonylemez meghajtóról.
- 6. Csatlakoztassa a lapos kábelt az új hajlékonylemez meghajtóhoz.
- Szerelje le a hajlékonylemez meghajtó adapterét a lemezegység rögzítési oldaláról. Őrizze meg új lemezegység telepítésekor történő felhasználás céljára.
- 8. Tegye a helyére az adaptert az új lemezegységen (illessze az adaptert a lemezegységen található nyílásokhoz).
- **9.** A meghajtók tartószerelvényének hátuljánál helyezze be az új meghajtót, és helyére csúsztatva rögzítse.
- 10. Folytatás: 4. fejezet, "Az alkatrészcsere befejezése", oldalszám: 41.

## A memóriamodul beszerelése vagy cseréje

#### Figyelem!

Ne nyissa ki a számítógépet, és ne kísérelje meg javítani addig, amíg el nem olvasta a számítógéppel együtt érkező "Fontos biztonsági előírásokat" a *Biztonsági és jótállási kézikönyvben*. A *Biztonsági és jótállási kézikönyv* egy példányát beszerezheti a Támogatás webhelyről, a következő címen: http://www.lenovo.com/support.

Az alábbi szakasz leírja a memóriamodulok cseréjét. A számítógép kettő memóriamodult támogat.

- 1. Nyissa fel a számítógép borítóját. Lásd: "A borító felnyitása" oldalszám: 12.
- 2. Fordítsa felfelé a meghajtók tartószerelvényét, hogy hozzáférjen az alaplaphoz.

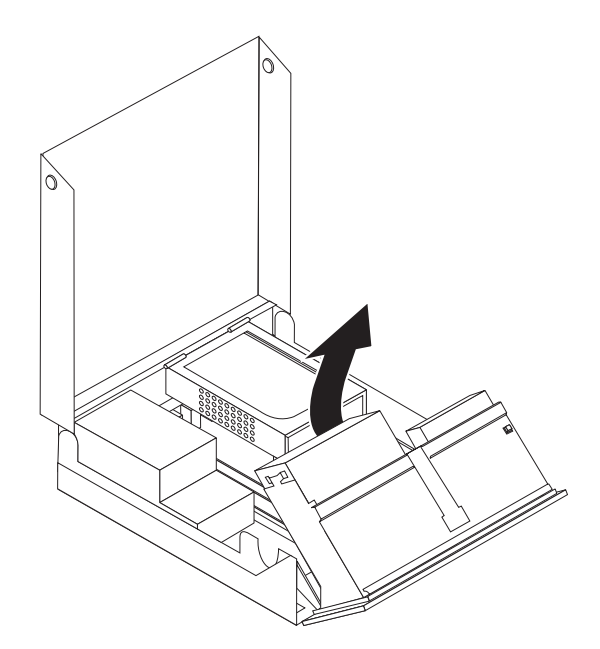

- Keresse meg a memória csatlakozókat. Lásd: "Alkatrészek azonosítása az alaplapon" oldalszám: 9.
- 4. A rögzítő fülek kihajtásával vegye ki a cserélendő memóriamodult az ábrán látható módon. Lásd: 30. ábra:.

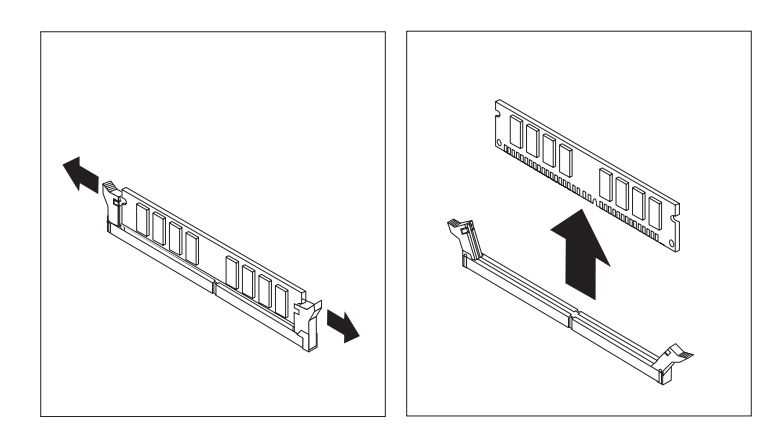

30. ábra: A memóriamodul kiszerelése

5. Helyezze a csere memóriamodult a memória csatlakozó fölé. Gondoskodjék róla, hogy, hogy a memória modulon lévő bevágás 1 pontosan illeszkedjen az alaplapon lévő csatlakozó tüskéjéhez 2 . Nyomja be a memóriamodult egyenesen a csatlakozójába, amíg a rögzítő fülek nem záródnak. Lásd: 31. ábra: oldalszám: 36.

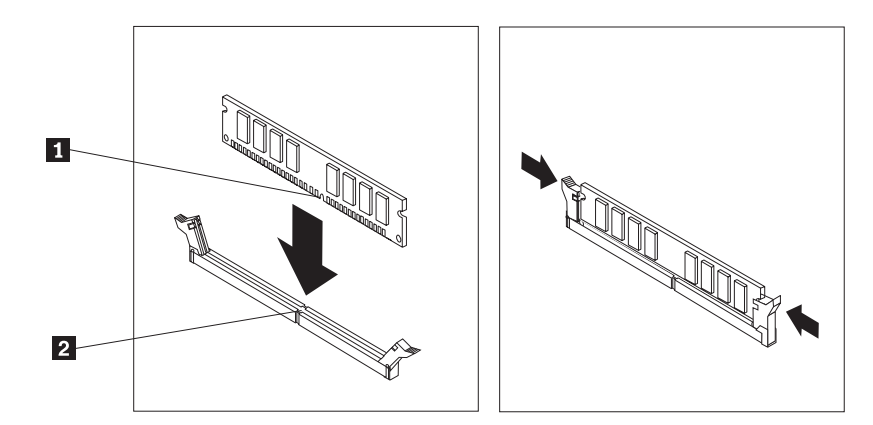

31. ábra: A memóriamodul beszerelése

6. Folytatás: 4. fejezet, "Az alkatrészcsere befejezése", oldalszám: 41.

#### Illesztőkártya cseréje

#### Figyelem!

Ne nyissa ki a számítógépet, és ne kísérelje meg javítani addig, amíg el nem olvasta a számítógéppel együtt érkező "Fontos biztonsági előírásokat" a *Biztonsági és jótállási kézikönyvben*. A *Biztonsági és jótállási kézikönyv* egy példányát beszerezheti a Támogatás webhelyről, a következő címen: http://www.lenovo.com/support.

Az alábbi szakasz leírja egy illesztőkártya cseréjét.

- 1. Nyissa fel a számítógép borítóját. Lásd: "A borító felnyitása" oldalszám: 12.
- Hajtsa fel az illesztőkártyák rögzítőjét 1 nyitott állásba, hogy ki tudja venni a meghibásodott kártyát, vagy be tudjon dugni egy újat. Lásd: 32. ábra:.

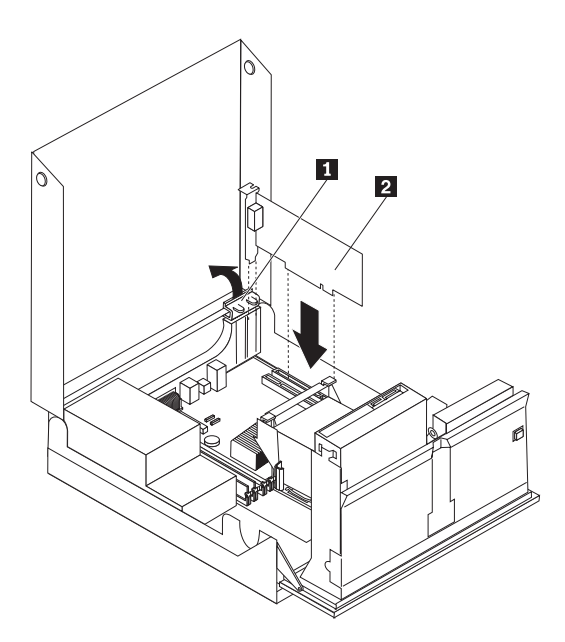

32. ábra: Az illesztőkártyák rögzítőjének felnyitása és a kártya kivétele

- 3. Vegye ki az illesztőkártyát 2.
- 4. Vegye ki az új kártyát a statikus elektromosság ellen védő csomagolásból.

- 5. Helyezze be az illesztőkártyát **2** a megfelelő csatlakozóba.
- 6. Győződjön meg arról, hogy a kártyát teljesen behelyezte a kártyacsatlakozóba.
- 7. Zárja vissza az illesztőkártya rögzítőjét.
- 8. Folytatás: 4. fejezet, "Az alkatrészcsere befejezése", oldalszám: 41.

## A ventilátor szerelvény cseréje

#### Figyelem!

Ne nyissa ki a számítógépet, és ne kísérelje meg javítani addig, amíg el nem olvasta a számítógéppel együtt érkező "Fontos biztonsági előírásokat" a *Biztonsági és jótállási kézikönyvben*. A *Biztonsági és jótállási kézikönyv* egy példányát beszerezheti a Támogatás webhelyről, a következő címen: http://www.lenovo.com/support.

Az alábbi szakasz leírja a ventilátor szerelvény cseréjét.

- 1. Nyissa fel a számítógép borítóját. Lásd: "A borító felnyitása" oldalszám: 12.
- Fordítsa felfelé a meghajtók tartószerelvényét, hogy hozzáférjen a ventilátor szerelvényhez 1. Lásd: 33. ábra:.

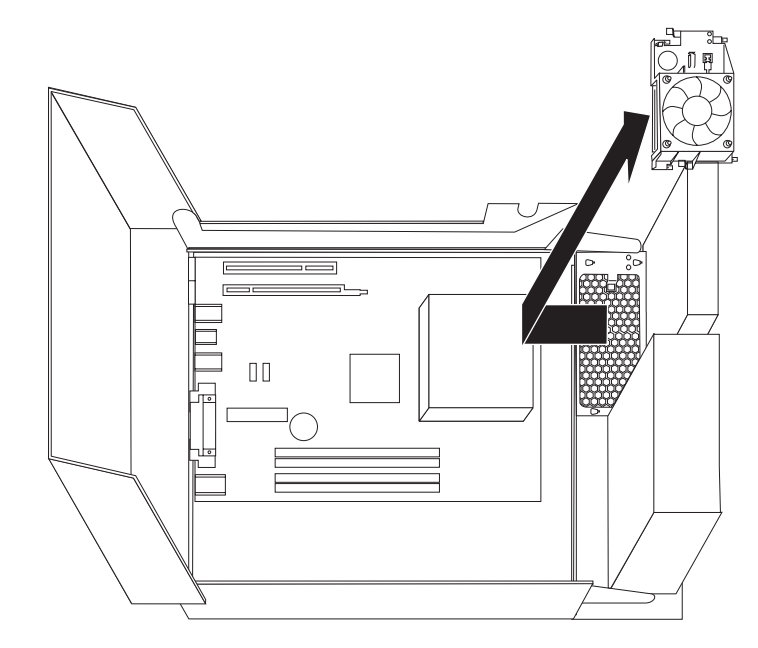

- 33. ábra: Hozzáférés a ventilátor szerelvényhez
- **3.** Húzza le a ventilátor szerelvény kábelét az alaplapról. Lásd: "Alkatrészek azonosítása az alaplapon" oldalszám: 9.

**Megjegyzés:** Bizonyosodjon meg arról, hogy megjegyezte a ventilátor szerelvény kábeleinek kiosztását, amikor lehúzza őket az alaplapról.

- 4. Vegye ki az előlap mögül a ventilátor műanyag behelyező keretét a rögzítő fülek feloldásával.
- 5. Tegye be az új ventilátor szerelvényt, és csatlakoztassa kábeleit az alaplaphoz.
- 6. Tegye vissza a műanyag behelyező keretet.
- 7. Helyezze vissza az előlapot.
- 8. Folytatás: 4. fejezet, "Az alkatrészcsere befejezése", oldalszám: 41.

#### Billentyűzet cseréje

#### Figyelem!

Ne nyissa ki a számítógépet, és ne kísérelje meg javítani addig, amíg el nem olvasta a számítógépel együtt érkező "Fontos biztonsági előírásokat" a *Biztonsági és jótállási kézikönyvben*. A *Biztonsági és jótállási kézikönyv* egy példányát beszerezheti a Támogatás webhelyről, a következő címen: http://www.lenovo.com/support.

Az alábbi szakasz leírja a billentyűzet cseréjét.

- Vegye ki a meghajtókból az adathordozókat (hajlékonylemez, CD vagy szalag), zárja le az operációs rendszert, és kapcsolja ki az összes csatlakoztatott eszközt és magát a számítógépet is.
- 2. Húzza ki az összes tápkábelt az elektromos csatlakozóból.
- 3. Keresse meg a billentyűzet csatlakozót. Lásd: 34. ábra:.

**Megjegyzés:** A billentyűzet szabványos billentyűzet csatlakozóhoz **1** vagy USB csatlakozóhoz **2** csatlakozhat. Attól függően, hogy a billentyűzet hová van csatlakoztatva, olvassa el a "Csatlakozók elhelyezkedése a számítógép hátlapján" oldalszám: 6 vagy a "Kezelőszervek és csatlakozók elhelyezkedése a számítógép előlapján" oldalszám: 5 helyen található tájékoztatást.

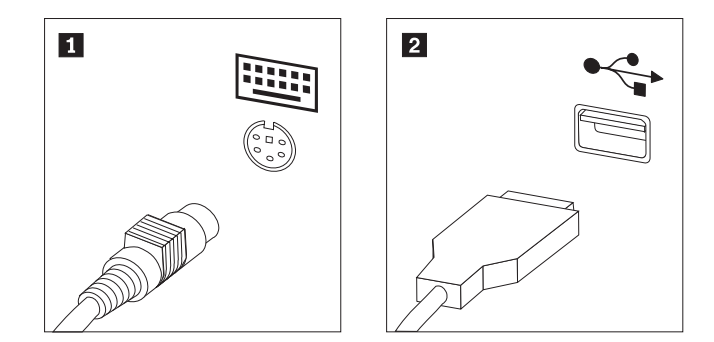

34. ábra: Billentyűzet csatlakozók, szabványos és USB

- 4. Húzza ki a hibás billentyűzet kábelét a számítógépből.
- 5. Dugja be az új billentyűzet kábelét az egyik USB csatlakozóba.
- 6. Folytatás: 4. fejezet, "Az alkatrészcsere befejezése", oldalszám: 41.

## Egér cseréje

#### Figyelem!

Ne nyissa ki a számítógépet, és ne kísérelje meg javítani addig, amíg el nem olvasta a számítógéppel együtt érkező "Fontos biztonsági előírásokat" a *Biztonsági és jótállási kézikönyvben*. A *Biztonsági és jótállási kézikönyv* egy példányát beszerezheti a Támogatás webhelyről, a következő címen: http://www.lenovo.com/support.

Az alábbi szakasz leírja az egér cseréjét.

- Vegye ki a meghajtókból az adathordozókat (hajlékonylemez, CD vagy szalag), zárja le az operációs rendszert, és kapcsolja ki az összes csatlakoztatott eszközt és magát a számítógépet is.
- 2. Húzza ki az összes tápkábelt az elektromos csatlakozóból.

**3**. Keresse meg az egér csatlakozóját. Lásd: 35. ábra: és "Kezelőszervek és csatlakozók elhelyezkedése a számítógép előlapján" oldalszám: 5 vagy "Csatlakozók elhelyezkedése a számítógép hátlapján" oldalszám: 6.

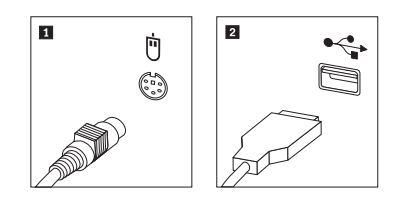

35. ábra: Egér cseréje

- 4. Húzza ki a hibás egér kábelét a számítógépből.
- 5. Dugja be az új egér kábelét az egyik USB csatlakozóba.
- 6. Folytatás: 4. fejezet, "Az alkatrészcsere befejezése", oldalszám: 41.

## 4. fejezet Az alkatrészcsere befejezése

Az alkatrészcsere befejezése után helyezze vissza a borítást és csatlakoztassa újra a kábeleket, beleértve a telefonvonalakat és a tápkábeleket. A kicserélt alkatrésztől függően lehet, hogy meg kell erősíteni a változtatásokat a Beállítási segédprogramban. Olvassa el a "Setup Utility használata" részt a termékre vonatkozó kiadványban (*Felhasználói kézikönyv*).

Az alkatrészcsere befejezéséhez tegye a következőket:

- Győződjön meg arról, hogy az összes alkatrészt megfelelően beszerelte, és sem szerszám, sem kiesett csavar nem maradt a számítógép belsejében. A különféle alkatrészek elhelyezkedését "Alkatrészek elhelyezkedése" oldalszám: 7 helyen találja.
- 2. Bizonyosodjon meg arról, hogy a kábelek elvezetése helyes, mielőtt lehajtaná a meghajtók tartószerelvényét.

#### - Fontos!

Az előírásoknak megfelelően vezesse az összes tápkábelt, hogy elkerülje a meghajtókerettel történő nemkívánatos érintkezést. Tartsa távol a kábeleket a csuklópánttól és a számítógép fémvázától.

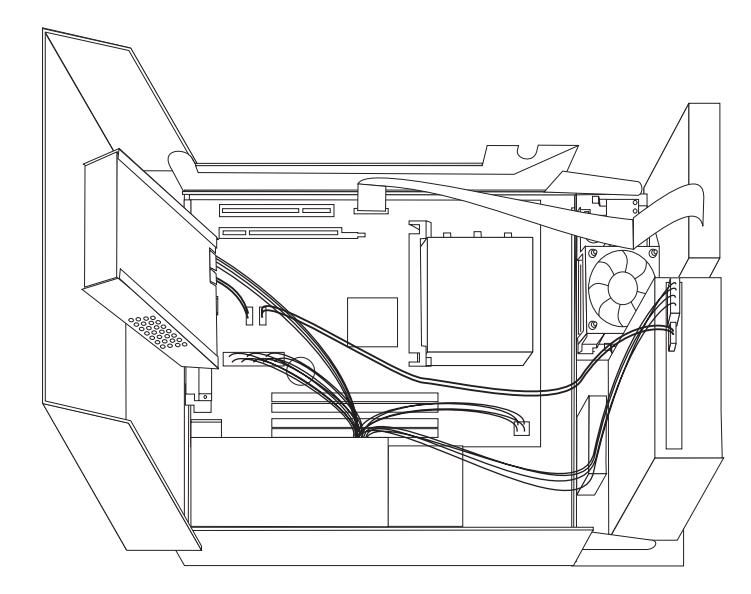

#### 36. ábra: Kábelek vezetése

- **3.** Csukja le a meghajtók tartószerelvényét, és zárja be a meghajtó zárszerkezetét. Egyébként nem tudja lezárni a számítógép borítóját.
- 4. Csukja le a számítógép borítóját.
- 5. Ha telepítve van borítászár, zárja le.
- 6. A külső kábeleket és tápkábeleket csatlakoztassa újra a számítógéphez. Lásd: "Csatlakozók elhelyezkedése a számítógép hátlapján" oldalszám: 6.
- Ha alaplapot vagy mikroprocesszort cserél, frissítenie kell (flash) a BIOS-t. Lásd: "A BIOS frissítése (flashing) hajlékony- vagy CD lemezről" oldalszám: 43.

8. A konfiguráció frissítésével kapcsolatban olvassa el a "Setup Utility használata" című részt a vonatkozó dokumentációban (*ThinkCentre Felhasználói kézikönyv*).

**Megjegyzés:** A Lenovo a világ legtöbb részén megköveteli a meghibásodott CRU visszaküldését. A visszaküldésre vonatkozó információkat a CRU-val együtt, vagy néhány nappal annak megérkezése után kapja kézhez.

## A BIOS frissítése (flashing) hajlékony- vagy CD lemezről

#### Fontos! -

Indítsa el a Setup Utility programot, amellyel megtekintheti a rendszerinformációkat. Olvassa el a "Setup Utility használata" részt a termékre vonatkozó kiadványban (*Felhasználói kézikönyv*). Ha a főmenüben felsorolt sorozatszám és számítógép típus/modell szám nem egyezik meg a a számítógép címkéjén nyomtatott adatokkal, frissíteni kell (flash) a BIOS-t, hogy megváltoztassa a sorozatszámot, valamint a gép típus/modell jelzését.

A BIOS frissítése (flash) hajlékony- vagy CD lemezről:

 Tegye be a rendszerprogram frissítési (flash) hajlékony- vagy CD lemezét a megfelelő meghajtóba. A rendszerprogram frissítések elérhetők a http://www.lenovo.com/support címen a világhálón.

**Megjegyzés:** Ha behelyez egy CD lemezt az optikai meghajtóba, ellenőrizze, hogy a számítógép be van-e kapcsolva.

- 2. Kapcsolja be a számítógépet. Ha már be volt kapcsolva, akkor ki kell kapcsolnia, majd újra be. A frissítés elkezdődik.
- **3.** Amikor a rendszer kéri a nyelv kiválasztását, nyomja meg a nyelvnek megfelelő számot a billentyűzeten, majd az **Enter** billentyűt.
- 4. Amikor a rendszer kéri a sorozatszám módosítását, nyomja meg az Y billentyűt.
- 5. Gépelje be a számítógép hétszámjegyű sorozatszámát, majd nyomja meg az **Enter** billentyűt.
- Amikor a rendszer kéri a számítógép típus/modell számának módosítását, nyomja meg az Y billentyűt.
- Gépelje be a számítógép hétszámjegyű típus/modell számát, majd nyomja meg az Enter billentyűt.
- 8. A frissítés befejezéséhez kövesse a képernyőn megjelenő utasításokat.

#### Helyreállítás POST/BIOS frissítési hiba esetén

Ha a számítógép tápfeszültsége kimarad a POST/BIOS frissítése (flash) alatt, lehet, hogy a gép nem indul újra megfelelően. Ha ez bekövetkezne, hajtsa végre az alábbi eljárást, amelyet általánosan betöltő blokk helyreállításnak nevezünk.

- 1. Kapcsolja ki a számítógépet és az összes csatlakoztatott eszközt, mint például a nyomtatókat, monitorokat és külső eszközöket.
- 2. Húzza ki az összes tápkábelt az elektromos csatlakozóból, és nyissa fel a számítógép borítóját. Lásd: "A borító felnyitása" oldalszám: 12.
- **3.** Biztosítsa a hozzáférést az alaplaphoz. Lásd: "Hozzáférés az alaplap alkotórészeihez és a meghajtókhoz" oldalszám: 13.
- 4. Az alaplapon keresse meg a CMOS törlése/Helyreállítása jumpert. Lásd: "Alkatrészek azonosítása az alaplapon" oldalszám: 9.
- 5. Húzza le azokat a kábeleket, amelyektől nem fér hozzá a CMOS törlése/Helyreállítása jumperhez.
- 6. Helyezze át a jumpert az általános helyzetből (1. és 2. tüske) a 2. és 3. tüskére.
- 7. Tegye vissza a PCI-riser átemelő szerelvényt, ha kivette.
- 8. Csukja be a számítógép borítóját, és dugja vissza a kábeleket, amelyeket kihúzott.
- 9. Dugja vissza a számítógép és a monitor tápkábeleit az elektromos csatlakozókba.

- **10.** Tegye be a POST/BIOS frissítés (flash) hajlékonylemezét az A meghajtóba, majd kapcsolja be a számítógépet és a monitort.
- 11. 2-3 perc múlva megjelenik a helyreállítási szekció. Ez idő alatt síphang-sorozatot fog hallani. A frissítési szekció befejezése után nem jelenik meg kép, a síphang-sorozatok befejeződnek, és a rendszer automatikusan kikapcsol. Vegye ki a hajlékonylemezt a meghajtóból.
- 12. Ismételje meg a következő lépéseket: 2 5.
- 13. Tegye vissza a CMOS törlése/Helyreállítása jumpert eredeti helyére.
- 14. Tegye vissza a PCI átemelő szerelvényt, ha kivette.
- 15. Csukja be a számítógép borítóját, és dugja vissza a kábeleket, amelyeket kihúzott.
- 16. Kapcsolja be a számítógépet, hogy újrainduljon az operációs rendszer.

#### Illesztőprogramok beszerzése

A nem előtelepített operációs rendszerekhez az illesztőprogramokat a világhálón szerezheti be, a http://www.lenovo.com/support/ címen. A telepítési útmutatást az illesztőprogramokhoz biztosított README fájlok tartalmazzák.

# 5. fejezet Biztonsági tartozékok

A hardverlopások és jogosulatlan számítógép-hozzáférés megelőzésére számos biztonsági zár tartozék áll rendelkezésre. A fizikai záron kívül a jogosulatlan számítógép használat szoftverzárak segítségével is megakadályozható, amelyek a a billentyűzetet a helyes jelszó beírásáig zárolják.

Győződjön meg róla, hogy a felszerelt biztonsági kábelek és az egyéb számítógép kábelek nem akadályozzák egymást.

#### Beépített kábelzár

A beépített kábelzár (néha Kensington zárnak is nevezik) segítségével a számítógépet iskolapadhoz, asztalhoz vagy egyéb nem-állandó elemhez rögzítheti. A kábelzár a számítógép hátulján található biztonsági nyíláshoz csatlakozik és kulccsal működik. Lásd: 37. ábra:. A kábelzár a számítógép borítását nyitó gombokat is zárolja. Ez ugyanaz a zártípus, amit sok laptop számítógéphez is használnak. Biztonsági kábel közvetlenül a Lenovo-tól rendelhető. Keresse fel a

http://www.lenovo.com/support/ webhelyet és keressen rá a *Kensington* kifejezésre.

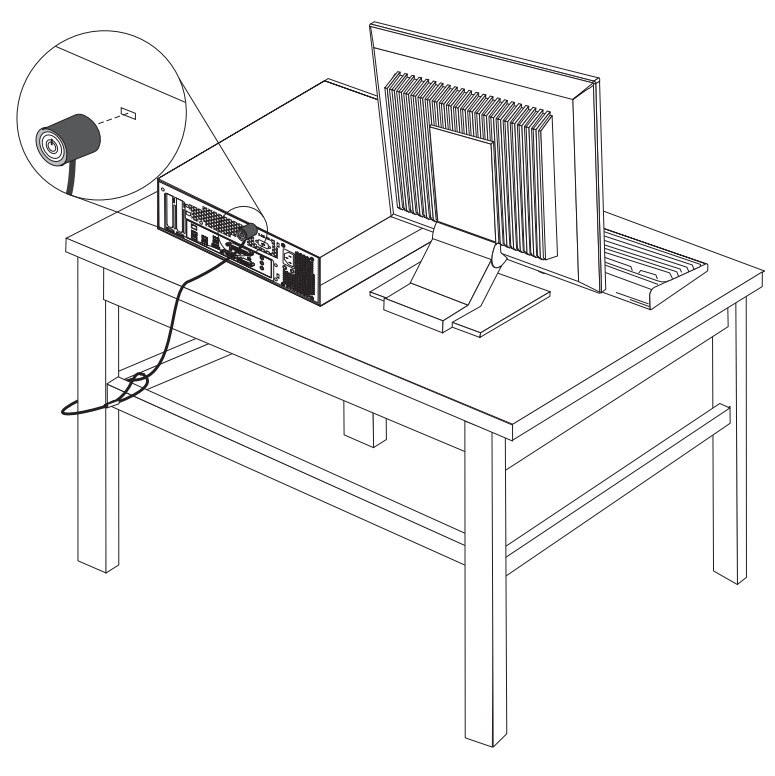

37. ábra: Beépített kábelzár

#### Jelszavas védelem

A jogosulatlan számítógép használat megakadályozására állítson be jelszót a Setup Utility programban. A számítógép bekapcsolásakor a rendszer felszólítja, hogy a jelszót beírva oldja fel a billentyűzet zárolását.

#### Mi a következő teendő:

- Egyéb alkatrész kezeléséhez ugorjon a megfelelő fejezetre.
- A beszerelés befejezéséhez menjen 4. fejezet, "Az alkatrészcsere befejezése", oldalszám: 41 helyen található részre.

## Nyilatkozatok

Előfordulhat, hogy a Lenovo nem tudja minden országban biztosítani az ebben a dokumentumban szereplő összes terméket, szolgáltatást vagy lehetőséget. Az adott országokban rendelkezésre álló termékekről és szolgáltatásokról a helyi Lenovo képviseletek szolgálnak felvilágosítással. A Lenovo termékekre, programokra vagy szolgáltatásokra vonatkozó hivatkozások sem állítani, sem sugallni nem kívánják, hogy az adott helyzetben csak a Lenovo termékeit, programjait vagy szolgáltatásait lehet alkalmazni. Minden olyan működésében azonos termék, program vagy szolgáltatás alkalmazható, amely nem sérti a Lenovo szellemi tulajdonjogát. Bármely egyéb termék, program vagy szolgáltatás kiértékelése és működésének ellenőrzése azonban a felhasználó felelőssége.

A dokumentum tartalmával kapcsolatban a Lenovonak bejegyzett vagy bejegyzés alatt álló szabadalmai lehetnek. E dokumentum megszerzése nem jelenti egyúttal a szabadalmakra vonatkozó jogosultságok birtoklását is. Írásos licenckérelmeket a következő címre küldhet:

Lenovo (United States), Inc. 500 Park Offices Drive, Hwy. 54 Research Triangle Park, NC 27709 U.S.A. Attention: Lenovo Director of Licensing

A LENOVO EZT A KIADVÁNYT "AHOGY VAN" FORMÁBAN ADJA KÖZRE, ÉS SEMMIFÉLE KÖZVETETT VAGY KÖZVETLEN JÓTÁLLÁST NEM VÁLLAL TÖBBEK KÖZÖTT, DE NEM KIZÁRÓLAG, ADOTT CÉLRA TÖRTÉNŐ ALKALMASSÁGGAL, ELADHATÓSÁGGAL KAPCSOLATBAN. Egyes joghatóságok nem engedik meg a közvetett vagy közvetlen garanciavállalás visszautasítását bizonyos tranzakciókra, így a fenti állítás nem feltétlenül vonatkozik Önre.

A jelen kiadványban előfordulhatnak technikai pontatlanságok vagy nyomdahibák. Az itt található információk bizonyos időnként módosulnak, a változásokat a dokumentum új kiadásai tartalmazzák. A Lenovo előzetes értesítés nélkül javításokat vagy módosításokat eszközölhet az itt szereplő teméke(ke)n vagy program(ok)on.

Az e dokumentumban leírt termékek nem implantációk vagy olyan életmentő berendezések számára készültek, amelyeknél a hibás működés személyi sérüléshez vagy halálhoz vezethet. Az ebben a dokumentumban szereplő információk nem vonatkoznak a Lenovo termékek leírásaira vagy jótállási feltételeire, és nem módosítják azokat. Az ebben a dokumentumban szereplő adatok közül semmi sem tekinthető licencszerződésként vagy jótállásként a Lenovo vagy egy harmadik fél szellemi tulajdonával kapcsolatban. Az ebben a dokumentumban szereplő információk egyike sem egy adott környezetből származik, ezért csak illusztrációnak tekinthetők. Az egyéb működési környezetben tapasztalt eredmények eltérőek lehetnek.

A Lenovo belátása szerint bármilyen formában felhasználhatja és továbbadhatja a felhasználóktól származó adatokat anélkül, hogy a felhasználó felé ebből bármilyen kötelezettsége származna.

Bármilyen, e kiadványban szereplő, nem Lenovo hálóhelyre történő hivatkozás kizárólag kényelmi szempontból szerepel, és az adott hálóhelyek semmiféle támogatását nem célozza. Az ilyen webhelyeken található anyagok nem képezik az adott Lenovo termék dokumentációjának részét, így ezek használata csak saját felelősségre történhet.

A dokumentumban található teljesítményadatok ellenőrzött környezetben kerültek meghatározásra. Ennek következtében a más működési körülmények között kapott adatok

jelentősen különbözhetnek a dokumentumban megadottaktól. Egyes mérések fejlesztői szintű rendszereken kerültek végrehajtásra, így nincs garancia arra, hogy ezek a mérések azonosak az általánosan hozzáférhető rendszerek esetében is. Továbbá bizonyos mérések következtetés útján kerültek becslésre. A tényleges értékek eltérhetnek. A dokumentum felhasználóinak ellenőrizni kell az adatok alkalmazhatóságát az adott környezetben.

## Televíziós kimenetre vonatkozó megjegyzés

Az alábbi megjegyzés vonatkozik azokra a modellekre, amelyek gyárilag beépített televíziós kimenettel rendelkeznek.

A termék olyan szerzői jog védelme alá tartozó technológiát foglal magában, amelyet a Macrovision Corporation és más jogtulajdonosok által birtokolt amerikai szabadalmak és egyéb szellemi tulajdonjogok védenek. A szerzői jog által védett technológia használatához a Macrovision Corporation felhatalmazása szükséges, és csupán házi vagy más korlátozott megjelenítésre használható, hacsak a Macrovision Corporation más felhatalmazást nem ad. A visszafejtés és a szétszerelés tiltott.

## Védjegyek

Az alábbi kifejezések a Lenovo védjegyei az Egyesült Államokban és/vagy más országokban: Lenovo Rescue and Recovery ThinkCentre ThinkVantage

Az alábbi kifejezések a International Business Machines Corporation védjegyei az Egyesült Államokban és/vagy más országokban:

IBM Wake on LAN

A Microsoft, a Windows és a Windows Vista a Microsoft Corporation védjegyei az Egyesült Államokban és/vagy más országokban.

Az Intel, Celeron, Core, és Pentium az Intel Corporation védjegyei az Egyesült Államokban és/vagy más országokban.

Az Linux kifejezés a Linus Torvalds Machines Corporation védjegye az Egyesült Államokban és/vagy más országokban.

Más vállalatok, termékek vagy szolgáltatások nevei mások védjegyei vagy szolgáltatás védjegyei lehetnek.

# Tárgymutató

## számok

2. rekesz, beszerelés 17
 3. rekesz, beszerelés 19

# A, Á

alaplap alkatrészek azonosítása 9 alkatrészek, hozzáférés 13 csatlakozók 9 elhelyezkedés 9 alkatrészek, belejezés 41 alkatrészek elhelyezkedése 7 alkatrészek, belső 7 alkatrészek, hozzáférés az alaplaphoz 13 átemelő kártya 14 áttekintés 3 audio vonal-be csatlakozó 7 audio vonal-ki csatlakozó 7

# В

belső tartozékok, beszerelés 12 beszerelés 2. rekesz 17 3. rekesz 19 belső tartozék 12 betöltő blokk helyreállítás 43 billentyűzet, csere 38 BIOS frissítése (flashing) 43 biztonság kábelzár 45 tartozékok, beszerelés 45 biztonsági információk 1 borítás felnyitás 12 borító felnyitása 12

# С

CMOS, törlés 22 CRU a beszerelés befejezése 41

# CS

csatlakozó leírása 7 csatlakozók előlap 5 hátlap 6 csere elem 24 hűtőborda 27 merevlemez 29

# E, É

egér, csere 38 elem, csere 24 elülső csatlakozók 5 eszközök, statikus kezelése-érzékeny 4 Ethernet csatlakozó 7

# F

flashing BIOS 43 Fontos biztonsági információk 1

# Η

hajlékonylemez meghajtó, csere 33 hátsó csatlakozók 6 helyreállítás betöltő blokk 43 POST/BIOS frissítési hiba esetén 43 hiba, helyreállítás POST/BIOS esetén 43 hűtőborda, csere 27

# I, Í

illesztőprogram, eszköz 44 illesztőprogramok 44 információforrások 3 információforrások, információk 3

# J

jelszavas védelem 45 jelszó elvesztett vagy elfelejtett 22 törlés 22

# Κ

kábelzár, biztonság 45 kártya beszerelés 14 csatlakozók 14 kimenet nyilatkozat, televízió 48 külső tartozékok, beszerelés 11

## Μ

meghajtók belső 15 rekesz 16 specifikációk 16 meghajtók csatlakoztatása 18 memóriamodul, beszerelés vagy csere 34 merevlemez, csere 29

## NY

nyilatkozat, televízió kimenet 48

# Ν

Nyilatkozatok 47

# 0, Ó

optikai meghajtó, csere 31

## Ρ

párhuzamos csatlakozó 7 PCI kártya 14 PCI kártya, csere 36

## S

soros csatlakozó 7 statikus-érzékeny eszközök, kezelés 4

# Т

tápegység, csere 25 tartozékok beszerelése belső meghajtó 15 biztonsági tartozékok 45 kártyák 14 tartozékok, belső meghajtók beszerelése 15 televízió kimenetre vonatkozó nyilatkozat 48

# U, Ú

USB csatlakozók 7

# V

védelem, jelszó 45 védjegyek 48 ventilátor szerelvény, csere 37

## lenovo

Rendelési szám: 43C6705

Nyomtatva Dániában

(1P) P/N: 43C6705

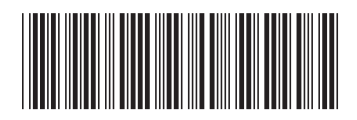